2013年秋季 JGAハンディキャップ説明会用資料

# NEW J-sys・競技会システム 運用方法の概要について

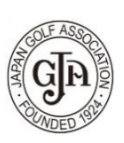

公益財団法人 日本ゴルフ協会

《ログイン方法》 Webブラウザを起動し、倶楽部・団体用J-sysのURL(下記)を入力します。

https://hcpclub.jga.or.jp/club/

下記のログイン画面が表示されます。ログインIDとパスワードを入力し、「ログイン」ボタンを押します。

| GJA 公益財団法人日本ゴルフ協会                  | ハンディキャップサービス J-sys へようこそ!                                                                                                    |
|------------------------------------|----------------------------------------------------------------------------------------------------|
| ・<br>ハンディキャップサービス<br>1-SVS for web |                                                                                                    |
| 5                                  | JAPAN GOLF ASSOCIATION                                                                                                    |
| :                                  | <ul> <li>● ログインID</li> <li>● パスワード</li> <li>● パスワード</li> <li>● パスワード</li> <li>● パスワード</li> <li>・ 米角で入力します</li> <li>• 大文字と小文字は区別されます</li> <li>● ログインID、パスワードを入力してクリックします</li> <li>C56は倶楽部・団体用のログインページです。</li> <li>ゴルファーの方はゴルファー用サイトよりログインレてください。</li> <li>● PCサイト</li> <li>● モパイルサイト</li> </ul> |
| ログインID・パスワー                        | -ドを取得するには、「J-sys申込書類送付依頼書」をJGAホーム                                                                                                    |

ページよりダウンロードし、必要事項をご記入のうえJGAまでFAXしてください。

#### ログインIDとパスワードが認証されると、トップページが表示されます。

| GJA 財団法人日本ゴルフ協会   |                                                                        | ようこそ Aゴルフ倶楽部 管理者 様     |  |
|-------------------|------------------------------------------------------------------------|------------------------|--|
| -SVS  for web     |                                                                        | ? ೧೫೨ 🔒 ಆರೆಸರೆಗಿ       |  |
| <b>J J</b>        |                                                                        | JAPAN GOLF ASSOCIATION |  |
| 🚹 トップ             | お知らせ                                                                   |                        |  |
| ゴルファー管理・ (保楽部管理・) | <ul> <li>重要なお知らせ</li> <li>• 1-sysがシステムリニューアルしました</li> </ul>            |                        |  |
| スコア管理 ト           | ホーム変更 承認待ち                                                             | ▶ <u>お知らせ一覧</u>        |  |
| 倶楽部ハンディキャップ 🕨 🕨   | ▶ 2件 ホーム変更の依頼を受け、承認待ちの件数                                               |                        |  |
| 請求管理 ▶            | <ul> <li>▲</li> <li>▲</li> <li>▲</li> <li>ホーム変更を依頼し、承認待ちの件数</li> </ul> |                        |  |
|                   | スコアの新規登録・確認・修正                                                         |                        |  |
|                   | ► <u>スコアの新規登録</u>                                                      |                        |  |
|                   | ▶ スコアの修正・確認                                                            |                        |  |
|                   | ホーム・所属ゴルファー                                                            |                        |  |
|                   | ▶ 0名 ホームゴルファー                                                          |                        |  |
|                   | ▶ 0名 所属ゴルファー                                                           | ゴルファーの修正・碑認            |  |
|                   |                                                                        |                        |  |
|                   | お聞い合わせ このサイトについて 利用約款                                                  |                        |  |
|                   | Copyright @ The Japan Golf Association. All rights reserved.           |                        |  |
|                   |                                                                        |                        |  |

J-sys操作方法の詳細については、「J-sys操作ガイド」をご参照ください。 「ヘルプ」をクリックするとご覧になれます。

## 《ゴルファーの新規登録方法》

## ①ゴルファーを1人ずつ手動で登録する方法 ⇒ J-sys操作ガイドP13~17参照

左メニューの「ゴルファー管理 - ホームゴルファーの新規登録」をクリックすると、「ホームゴルファーの新規登録」画面が 表示されます。

|                   |                      | バンディキャップサービス           |                |                             |                         |                                                            |                                  |                      |                   |           |
|-------------------|----------------------|------------------------|----------------|-----------------------------|-------------------------|------------------------------------------------------------|----------------------------------|----------------------|-------------------|-----------|
|                   |                      | <b>-SYS</b> for web    |                |                             |                         |                                                            |                                  | ADANL (              | ? ~JLJ            | 🔒 ログアウト   |
|                   |                      | A but                  | +              | 1                           | 7                       | 小妊娠炎得                                                      | /ل                               | AFAN (               | SULF AS           | BUCIATION |
|                   |                      |                        | //(—           |                             | - v(                    | の机況豆邨                                                      |                                  |                      |                   |           |
|                   |                      | コルファー管理・               | 基4             |                             |                         |                                                            | and and the second second second | / <del>12</del> - 1  |                   |           |
|                   |                      | 所属ゴルファーの登録             | • ホー<br>• ホー   | ムコルファー<br>ムゴルファー<br>LSVSに登録 | の新規登<br>はJ-SYS<br>をみのゴリ | 録を行います。基本情報を人力し「次<br>利用料の課金対象となります。<br>  コューをホームゴリコューとして登) | へ」ホタンを押して。<br>品したい坦今け 「オ         | くたさい。                | 沈栢」から行って          | てください     |
| 其大情報              | の「氏々」「性別」            | ホーム変更の依頼               | • * (t         | 必須項目とな                      | :ります。                   | 必ず入力してください。                                                |                                  |                      | 100 C             |           |
| 空本 II 和<br>「生年月 B | 引を入力し、               | ホーム変更の確認<br>           | 基本情            | 報                           |                         |                                                            |                                  |                      |                   |           |
| 入力後「炎             | 収へ」ボタンをク             | ゴルファーの退会               | 氏名。            |                             |                         | 日本 太郎 ※姓と名の間に                                              | はスペースを入力して、                      | ください。                |                   |           |
| リックしま             | す。                   | <b>俱楽部管理</b> ▶         | 性別 *           |                             | 1                       | 男性                                                         |                                  |                      |                   |           |
|                   | _                    | スコア管理 ▶                | 生年月            | 8*                          |                         | 1985 年 01 月 01 日 ※年                                        | は西暦で入力してくだ                       | さい。                  |                   |           |
|                   |                      | ハンディキャップインデックス ト       |                |                             |                         | 次                                                          | ∧ »                              |                      |                   |           |
|                   |                      | (1243)パンティン・クック        |                |                             |                         |                                                            |                                  |                      |                   |           |
|                   |                      |                        |                |                             |                         |                                                            |                                  |                      |                   |           |
|                   |                      | 合 トップ                  | 木一             | ムゴルフ                        | ファー                     | の新規登録                                                      |                                  |                      |                   |           |
|                   |                      | ゴルファー管理 🔹              | 詳約             | 間報の入                        | カ                       |                                                            |                                  |                      |                   |           |
|                   |                      | ホームゴルファーの新規登録          | • 新規<br>• Glid | ホームゴルフ<br>No. とログイ          | アーの詳                    | 相信報の入力を行います。信報を入力<br>、新規登録後自動的に作成されます。                     | 1し「上記の内容で登                       | 録する」ボタ               | シを押すと登録           | が完了します。   |
| 「氏名」「憎            | 生別」「生年月日」<br>エンスゴルフラ | 所属コルファーの豆球<br>ホーム変更の依頼 | • * lå         | 必須項目とな                      | ります。                    | 必ず入力してください。                                                |                                  |                      |                   |           |
| が里後し              | った場合は、               | ホーム変更の確認               | 基本情            | ₩₽.                         |                         |                                                            |                                  | -                    |                   |           |
| 「詳細情幸             | 服入力」画面が表             | ゴルファーの修正・確認            | Glid N         | 0.                          | 新規                      |                                                            | 性別                               | 男性                   |                   |           |
| 示されます             | す。引き続き、ゴ             |                        | 氏名             | +*                          |                         | 200                                                        | 生年月日<br>氏名並名*                    | 1985年 01<br>Taro Nib | 月 01日 (27歳        | )         |
| ルファーの登録を完         | り情報を入力し、<br>了させます。   | 俱杂部管理 ▶                | J-SYS          | 登録日                         |                         | ,,                                                         | 登録者                              | Aゴルフ倶:               | 新期 管理者            |           |
| 11 JA C 70        |                      | スコア言理 ▶                | 住所・            | 連絡先                         |                         |                                                            |                                  |                      |                   |           |
| ※[氏夕]             | 「性別」「生年日日」           | 倶楽部ハンディキャップ →          |                | 氨磷蛋白 *                      |                         | 104 - 0031 (半色数字)                                          | <b>邮册用目标</b> 合在100               | を絵変                  |                   |           |
| が重複す              | するゴルファーが既            | 請求管理 ▶                 |                | 新闻府田 *                      |                         |                                                            | BAIR 0.212-212-21                | 0.0044               |                   |           |
| にJ-sysに<br>ヘル     | こ登録されていた場            |                        | 住所             | 市区町村・                       |                         |                                                            | (例) 中                            | 央区 /西東               | 京市/横浜市西(          | ×         |
| ロは、「J<br>P17をご    | 参照ください。              |                        |                | それ以降の                       | 住所 *                    | 京模YSビル2階                                                   | (例) 京                            | (橋1-12-5 穿           | 【橋YSビル2階          |           |
|                   |                      |                        | 電話機            | 号                           |                         | 03 - 3566 - 0003 (#                                        | 角数字)                             |                      |                   |           |
|                   |                      |                        | FAX拼           | 号                           |                         | 03 - 3566 - 0101 (#                                        | 角数字)                             |                      |                   |           |
|                   |                      |                        | 携帯番            | 号                           |                         | 090 - 1234 - 5678 (#                                       | 角数字)                             |                      |                   |           |
|                   |                      |                        | <u></u> _л     | アドレス (P                     | C)                      | taro@jga.or.jp                                             |                                  |                      |                   |           |
|                   |                      |                        | メール            | アドレス(∦                      | 5帯)                     | taro@jga.or.jp                                             | 1                                |                      |                   |           |
|                   |                      |                        | 証明書            | ・その他送                       | (」                      | └<br>上記連絡先と異なる場合のみ入れ                                       | )                                |                      |                   | ]         |
|                   |                      |                        | 宛先名            |                             |                         |                                                            | (40) 84                          | 1回法人日本1              | ゴルフ協会             |           |
|                   |                      |                        | 1070 1         | 郵便推号                        |                         | - (半角数字)                                                   | 郵便無号から住所;                        | を検索                  |                   |           |
|                   |                      |                        |                | 都道府県                        |                         | <b>V</b>                                                   | and a star                       |                      |                   |           |
|                   |                      |                        | 住所             | 市区町村                        |                         |                                                            | (例) 中                            | 央区 / 西東              | 京市/横浜市西(          | ×         |
|                   |                      |                        |                | それ以降の                       | 住所                      |                                                            | (例) 京                            | 【橋1-12-5 穿           | 【橋YSビル2階          |           |
|                   |                      |                        | ログイ            |                             |                         |                                                            |                                  |                      |                   |           |
|                   |                      |                        | -74            |                             | e                       | 1動生成                                                       | ログインパスワート                        | - 白彩                 | 生成                |           |
|                   |                      |                        | *-4            | 1848                        |                         | n anna anna-199                                            |                                  | P= 30                |                   |           |
|                   |                      |                        |                |                             |                         | ゴルフ但変態                                                     |                                  |                      |                   |           |
|                   |                      |                        | 俱來部            | 会員番号                        | A                       | 1234567                                                    | 俱楽部会員種別                          |                      | ¥1 <b>5-</b> 金員 - | 1         |
|                   |                      |                        |                |                             |                         |                                                            |                                  | -                    |                   | -         |
|                   |                      |                        |                | λ                           | 、カした内                   | 容でよろしければ「上記の内容で登録<br>                                      | Rする」ボタンを押し                       | て登録を完了               | rしてください。          |           |
|                   |                      |                        |                |                             |                         | 上記の内容                                                      | 行登録する                            |                      |                   |           |

## ②ゴルファーを一括で登録する方法 ⇒ J-sys操作ガイドP18~22参照

ゴルファーの登録情報を規定のCSV形式で作成し、それを本システムにアップロードすることにより、複数のゴルファーを一括で新規登録することができます。

#### ゴルファー括取込CSVファイルの仕様

- スコアー括取込CSVファイルのファイルレイアウトは以下の通りです。
- ファイルはカンマ区切りで、一つのCSVファイルで最大50件まで登録が可能です。
- 文字コードはShift-JIS(MS932)または、Unicode(UTF-8)で作成してください。

#### <u>ホームゴルファー括取込用CSVファイルのファイルレイアウト</u>

| ID | 項目名                | 必須 | 制限             | 備考                      |
|----|--------------------|----|----------------|-------------------------|
| 1  | 氏名                 | 0  | 1~100文字        | 性・名の間に半角スペースが必要         |
| 2  | 氏名力ナ               | 0  | 全角力ナ1~100文字    | 性・名の間に半角スペースが必要         |
| 3  | 氏名英名               |    | 半角1~100文字      | ブランクの場合は氏名カナから          |
|    |                    |    |                | 自動生成されます                |
| 4  | 生年月日               | 0  | 半角YYYY/MM/DD形式 | 1983/03/21等             |
| 5  | 性別                 | 0  | 半角数值1文字        | 1:男性 2:女性               |
| 6  | 住所·連絡先 郵便番号        | 0  | 半角999-9999形式   | 220-8119 等              |
| 7  | 住所·連絡先 都道府県        | 0  | 全角3~4文字        | 神奈川県 等 "都道府県"まで含める      |
| 8  | 住所·連絡先 市区町村        | 0  | 1~200文字        |                         |
| 9  | 住所・連絡先 それ以降の住所     | 0  | 1~200文字        |                         |
| 10 | 住所·連絡先 電話番号        |    | 半角             | ハイフン含む 9999-9999-9999形式 |
| 11 | 住所·連絡先 FAX番号       |    | 半角             | ハイフン含む 9999-9999-9999形式 |
| 12 | 住所·連絡先 携帯番号        |    | 半角             | ハイフン含む 9999-9999-9999形式 |
| 13 | 住所・連絡先 メールアドレス(PC) |    | 半角1~200文字      |                         |
| 14 | 住所・連絡先 メールアドレス(携帯) |    | 半角1~200文字      |                         |
| 15 | 証明書・その他連絡先 利用フラグ   | 0  | 半角数值1文字        | 0:使用しない 1:使用する          |
| 16 | 証明書・その他連絡先 宛先名     |    | 1~100文字        | ID15が「1:利用する」の場合は必須。    |
| 17 | 証明書・その他連絡先 郵便番号    |    | 半角999-9999形式   | ID15が「1:利用する」の場合は必須。    |
| 18 | 証明書・その他連絡先 都道府県    |    | 全角3~4文字        | ID15が「1:利用する」の場合は必須。    |
| 19 | 証明書・その他連絡先 市区町村    |    | 1~200文字        | ID15が「1:利用する」の場合は必須。    |
| 20 | 証明書・その他連絡先 それ以降の住所 |    | 1~100文字        | ID15が「1:利用する」の場合は必須。    |
| 21 | 俱楽部会員番号            |    | 1~20文字         |                         |
| 22 | 俱楽部会員種別            |    | 登録済の倶楽部会員種別(   | 正会員 等)                  |
| 23 | J-sys利用規程 同意有無     | 0  | 半角数值1文字        | 1:同意する                  |

## スコアー括取込用CSVファイルの例

〈CSVファイルのイメージ〉

| 1     | 2       | 3         | 4          | 5  | 6              | 7                  | 8                  | 9                 | 10             | 11              | 12             | 13                    | 14                        |
|-------|---------|-----------|------------|----|----------------|--------------------|--------------------|-------------------|----------------|-----------------|----------------|-----------------------|---------------------------|
| 氏名    | 氏名カナ    | 氏名英名      | 生年月日       | 性別 | 住所•連絡先<br>郵便番号 | 住所・<br>連絡先<br>都道府県 | 住所・<br>連絡先<br>市区町村 | 住所・連絡先<br>それ以降の住所 | 住所•連絡先<br>電話番号 | 住所•連絡先<br>FAX番号 | 住所•連絡先<br>携帯番号 | 住所・連絡先<br>メールアドレス(PC) | 住所・連絡先<br>メールアドレス<br>(携帯) |
| 日本太郎  | ニホン 夕口ウ |           | 1970/08/05 | 1  | 104-0031       | <br>車京都            | 中央区                | 京橋x-x-x xxビルx階    | 03-9999-9999   | 03-3566-0101    | 090-9999-9999  | test@test.ne.ip       | test@mobie.net            |
| 日本花子  | ニホンハナコ  |           | 1985/05/30 | 2  | 2 104-0031     | 東京都                | 中央区                | 京橋x-x-x xxビルx階    | 03-9999-9999   | 03-3566-0101    | 090-9999-9999  | sample@test.ne.jp     | test@test.ne.jp           |
| 山田 太郎 | ヤマダタロウ  |           | 1961/02/11 | 1  | 123-0000       | 北海道                | 札幌市西区              | 琴似2条7-x-x         | 011-999-9999   | 011-999-998     | 090-9999-9999  | aaa@test.ne.jp        | test@test.ne.jp           |
| 北 次郎  | キタジロウ   | Jiro Kita | 1966/11/24 | 1  | 223-0000       | 神奈川県               | 横浜市港北区             | 綱島x-x-x           | 045-999-9999   | 045-999-999     | 090-9999-9999  | test@test.ne.jp       | test@test.ne.jp           |
|       |         |           |            |    |                |                    |                    |                   |                |                 |                |                       |                           |

| 15                              | 16                        | 17                         | 18                         | 19                         | 20                                | 21              | 22              | 23                      |   |
|---------------------------------|---------------------------|----------------------------|----------------------------|----------------------------|-----------------------------------|-----------------|-----------------|-------------------------|---|
| <br>証明書・<br>その他<br>連絡先<br>利用フラグ | 証明書・<br>その他<br>連絡先<br>宛先名 | 証明書・<br>その他<br>連絡先<br>郵便番号 | 証明書・<br>その他<br>連絡先<br>都道府県 | 証明書・<br>その他<br>連絡先<br>市区町村 | 証明書・<br>その他<br>連絡先<br>それ以降の<br>住所 | 俱楽部<br>会員<br>番号 | 倶楽部<br>会員<br>種別 | J-sys<br>利用<br>規程<br>同無 |   |
| 0                               |                           |                            |                            |                            |                                   | 0001            | 正会員             | 1                       | L |
| 0                               |                           |                            |                            |                            |                                   | 0002            | 正会員             | 1                       | L |
| 1                               | (株)テスト                    | 038-0903                   | 青森県                        | 青森市                        | 栄町-x-x                            | 0005            | ビジター会員          | 1                       | L |
| 0                               |                           |                            |                            |                            |                                   | V011            | ビジター会員          | 1                       | L |
|                                 |                           |                            |                            |                            |                                   |                 |                 |                         |   |

#### 作成した一括取込用CSVファイルをJ-sysにアップロードして、ゴルファーの一括取込を行う

T.

左メニューから「ゴルファー管理-ホームゴルファーの一括取込」をクリックすると、「ホームゴルファーの一括取込」 ページが表示されます。

| ゴルファー管理                                                  | ゴルファーデータファ                                                                                                    | イルのアップロード                                                                                         |  |  |  |  |  |  |  |  |  |
|----------------------------------------------------------|----------------------------------------------------------------------------------------------------|---------------------------------------------------------------------------------------------------|--|--|--|--|--|--|--|--|--|
| ホームゴルファーの新規登録<br>ホームゴルファーの一括取込<br>所属ゴルファーの登録<br>ホーム変更の依頼 | <ul> <li>ホームゴルファーの新規登録を</li> <li>ホームゴルファーは1-sys利用</li> <li>取込用のCSVファイルの書式に</li> <li>重複エラーだったり、不備があ<br/>から登録を行って下さい。</li> </ul> | tCSVファイルから一括で行います。<br>料の課金対象となります。<br>まここからダウンロード出来ます。<br>ちるゴルファーは一括取込では登録できませんので、「ホームゴルファーの新規登録」 |  |  |  |  |  |  |  |  |  |
| ホーム変更の確認                                                 | ゴルファーデータファイル                                                                                                    | Desktop¥一括登録要¥ゴルファーー括登録.csv 参照                                                                    |  |  |  |  |  |  |  |  |  |
| ゴルファーの退会                                                 | ファイルの文字コード                                                                                                    | Shift-JIS (MS932) Unicode (UTF-8)                                                                 |  |  |  |  |  |  |  |  |  |
|                                                          | アップロード                                                                                                    |                                                                                                   |  |  |  |  |  |  |  |  |  |

「参照」ボタンをクリックして作成したCVSファイルを指定し、ファイルの文字コードを 選択して「アップロード」をクリックすると、一括取込が実行されます。

- CSVファイルに重複エラーや、入力不備によるエラーが混在していても、登録可能なゴルファー情報の みを登録することができます。
- アップロード完了後、新規登録したゴルファーに付与されたGlid No、エラー情報を追加した「一括取込 結果ファイル」をダウンロードできます。

| ホームゴルファーの一括取込                                            |                                                                                 |
|----------------------------------------------------------|---------------------------------------------------------------------------------|
| ゴルファーデータファイルのアップロー                                       | 「完了」                                                                            |
| 4 件 の ゴ ル フ ァ ー<br>アップロードしたCSVファイルに、Glid No、エラー博<br>一括取込 | の 新 規 登 録 が 完 了 し ま し た 。<br>朝を付与した一括取込結果ファイルをダウンロードすることが出来ます。<br>結果ファイルのダウンロード |
| <ul> <li></li></ul>                                      |                                                                                 |
|                                                          |                                                                                 |

〈一括取込結果ファイルの例〉

正常に登録されたデータはGlid Noが表示されます

|            |    |        |          |     |     |        |      |        |    |                                 |        |    | × |
|------------|----|--------|----------|-----|-----|--------|------|--------|----|---------------------------------|--------|----|---|
| 14         | 15 | 16     | 17       | 18  | 19  | 20     | 21   | 22     | 23 | 24                              |        | 25 |   |
|            |    |        |          |     |     |        |      |        |    |                                 |        |    |   |
| mobie.net  | 0  |        |          |     |     |        | 1    | 正会員    | 1  | 氏名、性別、生年月日が同一のゴルファーが既に登録されています。 |        | 1  | = |
| test.ne.jp | 0  |        |          |     |     |        | 2    | 正会員    | 1  | 氏名、性別、生年月日が同一のゴルファーが既に登録されています。 |        |    |   |
| test.ne.jp | 1  | (株)テスト | 038-0903 | 青森県 | 青森市 | 栄町-x-x | 5    | ビジター会員 | 1  |                                 | 138056 |    |   |
| test.ne.jp | 0  |        |          |     |     |        | V011 | ビジター会員 | 1  | 氏名、性別、生年月日が同一のゴルファーが既に登録されています。 |        |    |   |
| test.ne.jp | 1  | (株)テスト | 038-0903 | 青森県 | 青森市 | 栄町-x-x | 5    | ビジター会員 | 0  | J-sys利用規程に同意がされていません。           |        |    |   |
| test.ne.jp | 0  |        |          |     |     |        | V011 | ビジター会員 | 1  | 004行目のデータと氏名、性別、生年月日が重複しています。   |        |    |   |
|            |    |        |          |     |     |        |      |        |    |                                 |        |    | - |
|            |    |        |          |     |     |        |      |        |    |                                 |        | Þ  | I |
|            |    |        |          |     |     |        |      |        |    |                                 |        |    |   |

登録できなかったデータはエラー内容が表示されます

※「氏名」「性別」「生年月日」が重複するゴルファーが既にJ-sysに登録されていた場合は、そのゴルファーを 「一括取込」の方法で登録することはできません。その場合は、「J-sys操作ガイド」のP17をご参照のうえ別 途登録手続きを行ってください。

## ①スコアを1件ずつ手動で登録する方法 ⇒ J-sys操作ガイドP54~60参照

左メニューの「スコア管理 - スコアの新規登録」をクリックすると、スコアの「登録対象の選択」画面が表示されます。

| 「「シンク」の初次立政                           |                                      |                    |
|---------------------------------------|--------------------------------------|--------------------|
| 管理 登録対象の選択                            |                                      |                    |
| レファーの新規登録  ・ スコアの新規登録を行います。           |                                      |                    |
| ファーの登録 ・プレー情報、対象となる倶楽部・コースを設          | Eし、「上記条件でスコアの新規登録を開始す?               | る」ボタンを押してください。     |
| の依頼                                   |                                      | ゴルファーを             |
| Eの確認<br>Glid No. 氏名                   |                                      | 生年月日               |
| -の修正・確認<br>                           |                                      |                    |
| -の退会<br>ノレー 前報                        |                                      |                    |
| ■ プレー日 プレー順                           | 1 ▼ 1日に複数ラウンドした場合の<br>ラウンド順を選択してください | スコア種別 ◎ プライベ ◎ 競技  |
|                                       |                                      |                    |
| -<br>ティング検索                           |                                      | 倶柔部を通              |
| 俱楽部ID 50004 俱楽部名                      | Aテストゴルフ倶楽部                           | 都道府県 兵庫県           |
| -<br>-<br>ゴース                         |                                      | コース・グリーン・ティー       |
| ◎ 「一人」                                | グリーン                                 |                    |
| 5取込 ディー                               | Yards                                |                    |
|                                       | 7 8 9 Out 10 11 12 13                | 14 15 16 17 18 In  |
| Par                                   |                                      |                    |
| Fマッフィンテックス<br>約7                      |                                      |                    |
|                                       | 記朱件でスコアの新規登録を開始する»                   |                    |
| FY 9 ジイ ノテ 9 ジ 人の                     |                                      |                    |
| Par<br>Fヤップインデックス<br>新<br>Fヤップインデックスの | :124                                 | 条件でスコアの新規登録を開始する » |

「ゴルファー」「プレー情報」 「倶楽部」「コース」を選択 したのち、「スコアの入力」 画面に進んでスコアを入 力し、登録を完了させます。

| スコアの                                                                                       | スコアの入力                                                                       |     |     |    |   |   |   |   |   |     |     |     |    |    |     |    |    |    |    |    |       |
|--------------------------------------------------------------------------------------------|------------------------------------------------------------------------------|-----|-----|----|---|---|---|---|---|-----|-----|-----|----|----|-----|----|----|----|----|----|-------|
| <ul> <li>スコア情報を入力し「上記の内容で登録する」ボタンを押してください。</li> <li>各ホールはキーボードのTabキーで進むことができます。</li> </ul> |                                                                              |     |     |    |   |   |   |   |   |     |     |     |    |    |     |    |    |    |    |    |       |
| ゴルファー                                                                                      |                                                                              |     |     |    |   |   |   |   |   |     |     |     |    |    |     |    |    |    |    |    |       |
| Glid No.                                                                                   | 128106 氏名 日本明(二ホンアキラ) 生年月日 1976年 09月 20日                                     |     |     |    |   |   |   |   |   |     |     | 20日 |    |    |     |    |    |    |    |    |       |
| プレー <mark>情報</mark>                                                                        |                                                                              |     |     |    |   |   |   |   |   |     |     |     |    |    |     |    |    |    |    |    |       |
| プレー日                                                                                       | プレー日 2012.03.07 プレー順 1 スコア種別 <sup>④</sup> プライベート<br>○ 競技                     |     |     |    |   |   |   |   |   |     |     |     |    |    |     |    |    |    |    |    |       |
| 俱楽部                                                                                        | 俱楽部                                                                          |     |     |    |   |   |   |   |   |     |     |     |    |    |     |    |    |    |    |    |       |
| 俱楽部ID                                                                                      | 倶楽部ID         50004         倶楽部名         Aテストゴルフ倶楽部         都道府県         兵庫県 |     |     |    |   |   |   |   |   |     |     |     |    |    |     |    |    |    |    |    |       |
| コース・ス                                                                                      | דב                                                                           |     |     |    |   |   |   |   |   |     |     |     |    |    |     |    |    |    |    |    |       |
| コース                                                                                        |                                                                              | 75  | לל⁄ | イン |   |   |   |   |   | グ   | y-> | ,   |    | ~  | ント  |    |    |    |    |    |       |
| ティー                                                                                        |                                                                              | 165 | ック  |    |   |   |   |   |   | Ya  | rds |     |    | 72 | 222 |    |    |    |    |    |       |
| Hole                                                                                       | 1                                                                            | 2   | 3   | 4  | 5 | 6 | 7 | 8 | 9 | Out | 10  | 11  | 12 | 13 | 14  | 15 | 16 | 17 | 18 | In | Total |
| Par                                                                                        | 4                                                                            | 3   | 5   | 4  | 3 | 5 | 4 | 5 | 3 | 36  | 4   | 4   | 3  | 5  | 4   | 5  | 3  | 4  | 4  | 36 | 72    |
| ストローク                                                                                      | 7                                                                            |     |     |    |   |   |   |   |   |     |     |     |    |    |     |    |    |    |    |    |       |
|                                                                                            | OUT/INを入れ替える         コースレーティング         73.5                                  |     |     |    |   |   |   |   |   |     |     |     |    |    |     |    |    |    |    |    |       |
| 入力した内容でよろしければ「上記の内容で登録する」ボタンを押して登録を完了してください。                                               |                                                                              |     |     |    |   |   |   |   |   |     |     |     |    |    |     |    |    |    |    |    |       |
|                                                                                            | 上記の内容で登録するキャンセル                                                              |     |     |    |   |   |   |   |   |     |     |     |    |    |     |    |    |    |    |    |       |
|                                                                                            |                                                                              |     |     |    |   |   |   |   |   |     |     |     |    |    |     |    |    |    |    |    |       |

### ②スコアを一括で登録する方法 ⇒ J-sys操作ガイドP67~71参照

複数のスコアを規定のCSV形式で作成し、それを本システムにアップロードすることにより、複数のスコアを一括で登録 することができます。

#### スコアー括取込CSVファイルの仕様

- スコアー括取込CSVファイルのファイルレイアウトは以下の通りです。
- ファイルはカンマ区切りで、一つのCSVファイルで最大999件まで登録が可能です。

#### <u>スコアー括取込用CSVファイルのファイルレイアウト</u>

| No.   | 項目名                         | 必須 | 内容                            | 制限           |
|-------|-----------------------------|----|-------------------------------|--------------|
| 1     | Glid No <sup>(注1)</sup>     | 0  | ゴルファーを一意に指定する番号               | 半角数值1~8桁     |
| 2     | ゴルファー氏名カナ                   | -  | ゴルファー氏名カナ チェック・視認用            | 0~30文字       |
| 3     | プレー日                        | 0  | プレーした日付。取込日から2年以内。            | YYYY/MM/DD形式 |
| 4     | プレー順                        | 0  | 同一日に複数ラウンドした場合のプレー順序。通常は<br>1 | 半角数値1桁       |
| 5     | プレー倶楽部ID                    | 0  | プレーした倶楽部の倶楽部ID                | 半角数值1~8桁     |
| 6     | カード種別                       | 0  | カード種別 (1:プライベート 2:競技)         | 半角数値1桁       |
| 7     | 前半9H コースID <sup>(注2)</sup>  | 0  | 前半9HのコースID                    | 半角数值1~8桁     |
| 8     | 前半9H グリーンID <sup>(注2)</sup> | 0  | 前半9HのグリーンID                   | 半角数値1~8桁     |
| 9     | 前半9H ティーID <sup>(注2)</sup>  | 0  | 前半9HのティーID                    | 半角数值1~8桁     |
| 10    | 後半9H コースID <sup>(注2)</sup>  | 0  | 後半9HのコースID                    | 半角数値1~8桁     |
| 11    | 後半9H グリーンID <sup>(注2)</sup> | 0  | 後半9HのグリーンID                   | 半角数值1~8桁     |
| 12    | 後半9H ティーID <sup>(注2)</sup>  | 0  | 後半9HのティーID                    | 半角数値1~8桁     |
| 13~21 | 前半9H(1~9)ストローク              | 0  | 前半9Hのホールバイホールストローク            | 各半角数值1~2桁    |
| 22~30 | 後半9H(10~18)ストローク            | 0  | 後半9Hのホールバイホールストローク            | 各半角数值1~2桁    |
| 31    | ストローク合計                     | -  | 18Hのストローク合計 チェック・視認用          | 半角数值2~3桁     |

#### スコアー括取込用CSVファイルの例

〈CSVファイルのイメージ〉

| 1        | 2       | 3            | 4  | 5     | 6   | 7     | 8      | 9     | 10    | 11     | 12    | 13 | 14 | 15 1 | 61  | 7 18 | 3 1 9 | 20 | 21 2 | 22 | 23 2 | 4 2 | 5 26 | 6 27 | 7 28 | 29 | 30 | 31    |
|----------|---------|--------------|----|-------|-----|-------|--------|-------|-------|--------|-------|----|----|------|-----|------|-------|----|------|----|------|-----|------|------|------|----|----|-------|
| Clid No. | ゴルファー   | -1,_□        | ルー | ルー    | カード |       | 前半9H   |       |       | 後半9H   |       |    |    | 前    | É9H | 자마   | -7    |    |      |    |      | 後半  | 9H 7 | 자    | -7   |    |    | ストローク |
| Gild No  | 氏名カナ    | <i>л</i> и-ц | 順  | 倶楽部ID | 種別  | ⊐–ZID | グリーンID | 71−ID | ⊐–ZID | グリーンID | ティーID | 1  | 2  | 3    | 4   | 5 6  | 57    | 8  | 9    | 1  | 2    | 3   | 4 5  | 5 (  | 6 7  | 8  | 9  | 合計    |
| 88888888 | ニホン タロウ | 2012/02/01   | 1  | 99999 | 1   | 5162  | 6511   | 22771 | 5164  | 6511   | 22771 | 4  | 5  | 6    | 5   | 4 4  | 1 5   | 4  | 4    | 5  | 4    | 4   | 5 4  | 4    | 5 4  | 5  | 4  | 81    |
| 88888888 | ニホン タロウ | 2012/02/01   | 2  | 99999 | 1   | 5163  | 6511   | 22771 | 5162  | 6510   | 22770 | 4  | 5  | 7    | 5   | 5 4  | 1 5   | 4  | 4    | 4  | 5    | 5   | 5 (  | 5    | 5 8  | 9  | 7  | 97    |
| 77777777 | ニホン ハナコ | 2012/02/01   | 1  | 99999 | 1   | 5163  | 6511   | 22774 | 5162  | 6511   | 22774 | 5  | 5  | 5    | 4   | 5 6  | 5 8   | 6  | 5    | 8  | 10   | 8   | 5 (  | 5 (  | 6 7  | 5  | 3  | 107   |

#### <u>※注1: 一括取込用CSVファイルで使用するGlid No.について</u>

ゴルファーのGlid Noはゴルファーを特定するキー項目になります。

「ゴルファーの修正・確認」からGlid Noを含むゴルファーー覧をExcel形式の帳票でダウンロードできますので、ゴルファーのGlid Noの確認は、その帳票をご利用下さい。ゴルファーー覧の帳票のダウンロードは「J-sys操作ガイド」のP43「<u>11.3.検</u> <u>素結果からゴルファーー覧帳票(Excel)をダウンロードする</u>」を参照下さい。

#### ※注2: 一括取込用CSVファイルで使用する俱楽部ID、コースID、グリーンID、ティーIDについて

プレー倶楽部のコース情報は倶楽部IDと、前半9H、後半9Hでそれぞれコース、グリーン、ティーのIDを指定します。 倶楽部ID、コースID、グリーンID,ティーIDは、「スコアー括取込」画面の「倶楽部ID、コースID、グリーンID、ティーIDー覧」か らCSV形式でダウンロードすることができます。

「参照」ボタンをクリックして作成したCVSファイルを指定し、 「アップロード」をクリックすると、一括取込が実行されます。 Sys for web? ヘルプ 🔒 ログアウト 倄 トップ スコアー括取込 スコアファイルのアップロード ゴルファー管理 ホームゴルファーの新規登録 アップロードされたスコアデータ(CSV形式)からスコアの一括取込を行います。 取込むスコアデータファイルを選択し、「アップロード」ボタンをクリックして下さい。 所属ゴルファーの登録 一度に取り込めるのは999件までです。 ホーム変更の依頼 ホーム変更の確認 スコアデータファイル C:¥Users¥hirooka¥Documents¥作成ファイノ参照.... ゴルファーの修正・確認 アップロード ゴルファーの退会 俱楽部管理 倶楽部ID、コースID、グリーンID、ティーID一覧 倶楽部情報トップ • スコアデータ(CSV形式)に記述する各IDの一覧を取得します。 コースレーティング検索 ・ 倶楽部ID、コースID、グリーンID、ティーIDが必要な場合は以下からダウンロードして下さい。 スコア管理 ID一覧のダウンロード(Aテストゴルフ倶楽部) スコアの新規登録 スコアの修正・確認 兵庫県 🔻 ID一覧のダウンロード(指定都道府県) スコアー括取込 俱楽部ID、コースID、グリーンID、ティーIDの 一覧はこちらからダウンロードできます。

左メニューから「スコア管理-スコアー括取込」をクリックすると、「スコアー括取込」ページが表示されます。

#### ※ファイルエラーが表示される場合

アップロードしたファイルに問題があると、「ファイルエラー」画面が表示されます。

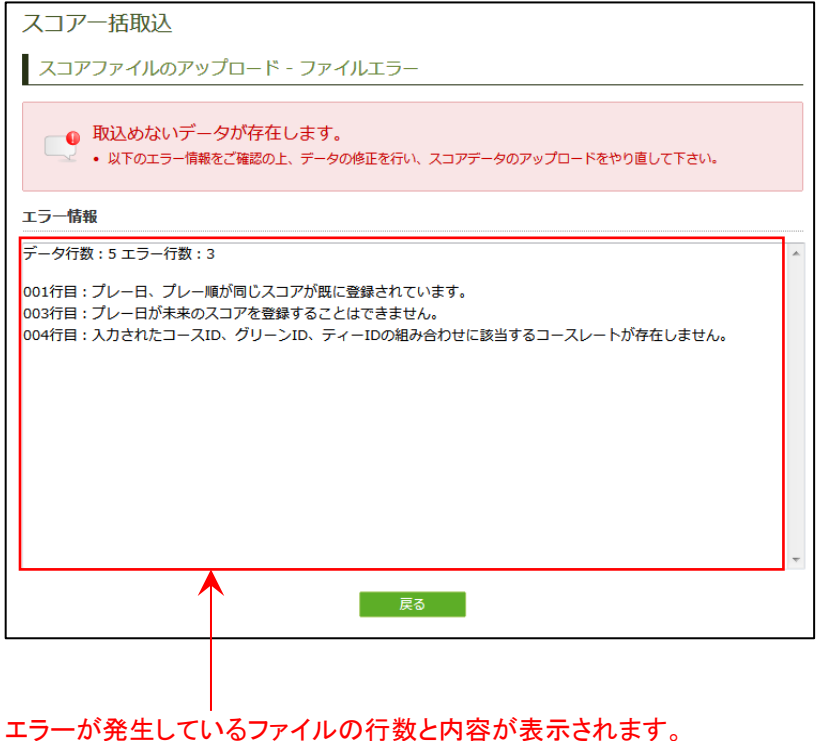

エラー情報を参考にファイルを修正し、再度アップロードを実行してください。

## ■NEW J-sysの操作方法 【主な新機能・委員会による新規定の運用方法など】

2014年1月1日に運用開始となるNEW J-sysは、基本的な操作方法は現行J-sysと同様ですが、新HDCP規定に基づく新たな運用機能が搭載されます。

《スコアの登録》 新たにスコアタイプを指定する機能が追加されます。スコア登録の際に、こちらからスコアタイプ を指定してください。委員会がペナルティースコアを提出する場合は、こちらから「ペナルティー スコア」を選んでください。

| GTA 会互助団法人日本ゴルフ協会                                                            |                                           |                                |                              |      |        |       |       |        |       | ç              | ようこ     | ミモテス          | ストゴ,    | ルフィ      | 具楽部          | 6 (管理:                       | 皆)様                       | >                   |                            |
|------------------------------------------------------------------------------|-------------------------------------------|--------------------------------|------------------------------|------|--------|-------|-------|--------|-------|----------------|---------|---------------|---------|----------|--------------|------------------------------|---------------------------|---------------------|----------------------------|
| NEW J-SYS                                                                    |                                           |                                |                              |      |        |       |       | JGA/   | ヽレプ   | デスク 📞          | 050     | -201          | 8-09    | 65       | 平日           | ? ヘルフ<br>10時~1<br>・祝祭日・年     | 2時/1<br>末年始・1             | <ul> <li></li></ul> | アウト<br>6時30分<br>1を除く)      |
| ゴルファー管理       ・         Д条部管理       ・         スコア管理       ・         スコアの新規登録 | スコアの<br>登録対望<br>・スコアの線<br>・プレー備報<br>ゴルファー | D新規<br>象の選打<br>5.規登録を<br>8、対象と | 見登録<br>尺<br>空行います。<br>こなる倶楽部 | ت. • | -ス     | を設定し  | л. Г. | 上記多    | 条件で   | スコアのネ          | 听規登     | 録を開           | 始する     | 5」が      | マシ           | を押して                         | くださ                       | でい。                 | <u>ل</u> م                 |
| スコアの修正・確認                                                                    | Glid No.                                  | 12304                          | б                            | E    | 珞      |       | 山田    | 日太日    | B (†* | マダタロ           | ל)      |               |         | 生年       | 月日           | 1                            | 941年                      | 06月01               | B                          |
|                                                                              | プレー情報                                     |                                |                              |      |        |       |       |        |       |                |         |               |         |          |              | 0                            | スコア                       | タイプ                 | こついて                       |
| ハンディキャップインデックス ▶<br>お知らせ管理 ▶                                                 | プレー日                                      | 2012                           | .08.01                       | 1    |        | プレー順  |       | 1      | •     | ホール            |         | ● 18⊦<br>○ 9H | 1       | スコ       | アタ・          | イプ                           | ホーム                       |                     |                            |
| 請求管理<br>ログ検索                                                                 | 倶楽部・                                      | コースを                           | 検索して道                        |      |        | 倶楽部   | · ]-  | -スを    | 直接)   | 力する            |         |               |         |          |              |                              | アウェ・<br>トーナ、<br>ペナル       | イメント<br>ティー         |                            |
| SALABE                                                                       | and and the                               |                                |                              |      | midere |       |       |        |       | 1.4.00         |         |               |         | -terrodd | and a series |                              | 供来                        | 即在進入                | N                          |
|                                                                              | 頃来部ID<br>コース                              | 14037                          |                              | 19   | 具業部    | 975   | 71    |        | ルノ19  | (关助            |         |               |         | 石印2日     | 「日見」         | ↑<br>ス・グリ                    | ₱余/川塀<br>−ン・ラ             | ŧ<br>=ィーを           | 通ぶ                         |
|                                                                              | コース                                       |                                | アウト・                         | ダイヤ  | 7/1    | ハン・ダー | ル     |        |       | グリーン           | ,       |               | Pグ      | u–:      | ン(べ)         | ント)                          |                           |                     |                            |
|                                                                              | ティー                                       |                                | レギュラ                         | _    |        |       |       |        |       | Yards          |         |               | 6,3     | 13       |              |                              |                           |                     |                            |
|                                                                              | Hole<br>Par                               | 1 4                            | 2 3<br>3 4                   | 4 4  | 5      | 6     | 7     | 8<br>5 | 9 (   | Dut 10<br>36 4 | 11<br>5 | 12<br>3       | 13<br>4 | 14 4     | 15<br>5<br>っ | 16 17<br>4 3<br>ースレー<br>コープレ | 7 18<br>4<br>-ティン<br>-ティン | In<br>36<br>パ       | Total<br>72<br>69.7<br>113 |
|                                                                              |                                           |                                |                              |      |        | 上記    | 条件    | でスコ    | ነፖመ   | 新規登録を          | 開始      | する »          |         |          |              |                              |                           |                     |                            |

NEW J-sysに登録されていないコースの場合でも、正式なコースレーティングとスロープレーティングを保有しているコースであれば、こちらから手動で入力できます(例えば、海外でスロープレーティングを保有するコースをプレーした場合など)。

| 請求管理   | •                                            |                         |   |
|--------|----------------------------------------------|-------------------------|---|
| ログ検索   | 倶楽部・コースを検索して選ぶ                               | コースを直接入力する              |   |
| システム管理 | <ul> <li>* は必須項目となります。必ず入力してください。</li> </ul> |                         |   |
|        | 俱楽部                                          |                         |   |
|        | 俱楽部名 *                                       | 都道府県                    | ▼ |
|        | ג–ב                                          |                         |   |
|        | JGA/USGAコースレーティング*                           | スロープレーティング*             |   |
|        | ⊐-ス                                          | グリーン                    |   |
|        | ティー                                          | Yards                   |   |
|        | L=⊐.4                                        | <u>件でフラマの新相容得を開始する。</u> |   |

## 《登録したスコアの確認・検証》

左メニューから「スコア管理-スコアの修正・確認」(または「ゴルファー管理-ゴルファーの修正・確認」)をクリックすると、 そのゴルファーのスコア記録が表示されます。この画面を使って、入力後の内容確認、および委員会によるスコアの 検証などを行うことができます。

|        |               | 「スコアー覧」には、              | 登鉰   | された                                      | す          | べての            | ンコアとHDC               | CP           | 計算           | 氧結果               | が日        | 付順          | [[こま                      | 表示                       | され                  | ます。                                            |
|--------|---------------|-------------------------|------|------------------------------------------|------------|----------------|-----------------------|--------------|--------------|-------------------|-----------|-------------|---------------------------|--------------------------|---------------------|------------------------------------------------|
|        |               | GA & ## 日本ゴルフ協会         |      |                                          |            |                |                       |              |              | よう                | こそテス      | トゴルフィ       | 具楽部                       | (管理者                     | )様                  |                                                |
|        |               | NEW J-SYS               |      |                                          |            |                | JGA                   | مہر <b>ا</b> | ,プデス         | z 📞 05            | )-2018    | -0965       | <b>?</b><br>平日 1<br>(土田・著 | へ<br>し<br>時~12<br>(祭日・年末 | ■<br>時/13県<br>年始・夏季 | <b>ログアウト</b><br>存~16時30分<br><sup>休業日を除く)</sup> |
|        |               | איז 🛉 איז               | ゴリ   | レファー                                     | <b>の</b> ( | 修正・確           | 認 ※ホームゴ               | 'n           | ファ           |                   |           |             |                           |                          |                     |                                                |
|        |               | ゴルファー管理・                | 0    | ゴルファー1                                   | 青報         | トップ            |                       |              |              |                   |           |             |                           |                          |                     |                                                |
|        |               | 俱楽部管理 <b>&gt;</b>       | Glid | No.                                      | 08         | 31274          | E                     | 氏名           |              | Ц                 | 田 太郎      | (ヤマダく       | (לםל                      |                          |                     |                                                |
|        |               | スコア管理・                  | 生年   | 月日                                       | 19         | 942年 01月       | 03日(70歳 男性) 7         | π−⊿          | 4            | 7                 | ZhGC      |             |                           |                          |                     |                                                |
|        | $\rightarrow$ | スコアの新規量録<br>・ スコアの修正・確認 | 1    | 、で、「「「」で、「」で、「」で、「」で、「」で、「」で、「」で、「」で、「」で | ンデ         | ィキャップ・         | シデックス履歴               |              | ア一覧          | <b>ر</b> آ        | コア一覧      | (9H)        |                           | Glid情報                   |                     | ログ                                             |
|        |               | スコアー括取込                 | ス    | コア一覧                                     |            |                |                       |              |              |                   |           |             |                           |                          |                     |                                                |
| 登録された  | $\square$     | お知らせ管理                  | 33#  | の登録があ                                    | b≢         | đ              |                       |              | _            |                   |           |             |                           |                          |                     | Page : 1/2                                     |
| 最新のスコア |               | 請求管理                    | No.  | プレー日                                     |            | スコア<br>更新日     | 倶楽部・コース               |              | $\checkmark$ | ス⊐ア<br>タイプ        | スコア       | ESC後<br>スコア | CR                        | Slope                    | Diff                | トレンド<br>Handicap                               |
|        |               | □ク検索 → システム管理 →         | 1    | <u>12.06.10</u>                          | •          | 12.06.10       | テストGC アウト・ダイ<br>ン・ダイヤ | 17/          | 1            | т                 | 86        | 86          | 71.1                      | 142                      | 14.9*               | 14.5                                           |
|        |               |                         | 2    | <u>12.05.13</u>                          | •          | 12.05.13       | テストGC アウト・ダイ<br>ン・ダイヤ | 17/          | 1            | ті                | 87        | 87          | 71.1                      | 135                      | 15.9*               | 15.3                                           |
|        |               |                         | 3    | <u>12.04.08</u>                          | •          | 12.04.13       | テストGC アウト・ダイ<br>ン・ダイヤ | 17/          | 1            | A                 | 92        | 91          | 69.5                      | 127                      | 21.5                | 15.6                                           |
|        |               |                         |      | *                                        | トI<br>で    | ノンドF<br>す。 委 ! | IDCPは、スコ<br>員会が検証す    | アする          | 登錄<br>5際     | <sup>录時点</sup> の目 | での<br>安とれ | )暫定<br>よりま  | 2数<br>で<br>で。             | 直                        | -                   |                                                |

「ハンディキャップインデックス履歴」には、直近の更新日時点での情報が表示されます。

Т

|                     | GTA 公益財団法人 日本ゴルフ協会 |               |                |                |        |          | よう         | こそテス     | トゴルフィ       | 具楽部                       | (管理者                         | )様                  |                                     |
|---------------------|--------------------|---------------|----------------|----------------|--------|----------|------------|----------|-------------|---------------------------|------------------------------|---------------------|-------------------------------------|
|                     | NEW J-SYS          |               |                |                | J      | GAヘルプデス: | ¢ 📞 05     | 0-2018   | -0965       | <b>?</b><br>平日 1<br>(土日・褚 | <b>ヘルプ</b><br>0時〜12<br>磯日・年末 | ■<br>時/13時<br>年始・夏季 | ロ <b>グアウト</b><br>~16時30分<br>*業日を除く) |
|                     | אָשל 👫 אַשל        | ゴルフ           | アーの修正          | ・確認 ※フ         | ホーム:   | ゴルファ     | _          |          |             |                           |                              |                     |                                     |
|                     | ゴルファー管理            | 0ゴル:          | ファー情報トッフ       | ,<br>          |        |          |            |          |             |                           |                              |                     |                                     |
|                     | 俱楽部管理 ▶            | Glid No.      | 081274         |                |        | 氏名       | L          | 山田 太郎    | (ヤマダイ       | (לםל                      |                              |                     |                                     |
|                     | スコア管理・             | 生年月日          | 1942年(         | 1月 03日(70歳     | 男性)    | ホーム      | 5          | FストGC    |             |                           |                              |                     |                                     |
|                     | スコアの新規登録<br>       | 401 205       |                | ▼              | RA     | 777.時    |            | 1-7-F    | (011)       |                           | 11.144:20                    |                     |                                     |
|                     | スコアー括取込            | 佩安            | 7.971+1        | J1 JT 97X      | ABE    | 人コノー見    |            | (コア一見    | (9H)        |                           | 加口府牧                         |                     | -01                                 |
| 田左の                 |                    | JGA/L         | JSGAハンディ       | <b>ドャップイン</b>  | デックス   | ス        |            |          |             |                           |                              |                     |                                     |
| 現在の<br>HDCPインデックス — | 八ンティギヤッノインテック人 ト   | <b>∙ 14.5</b> |                |                |        |          | 20         | 14.12.01 | 更新          |                           | 過去最高                         | 哥 9.1               |                                     |
|                     |                    | 採用ス           | ニア             |                |        |          |            |          |             |                           |                              |                     |                                     |
|                     | システム管理             | No. プ         | レー日 ス⊐ア<br>更新日 | 倶楽部・コー         | -ス     |          | スコア<br>タイプ | スコア      | ESC後<br>スコア | CR                        | Slope                        | Diff                | トレンド<br>Handicap                    |
|                     |                    | 1 12.0        | 06.10 12.06.10 | テストGC ア<br>ダイヤ | 'ウト・ダ· | イヤ/イン・   | т          | 86       | 86          | 71.1                      | 142                          | 14.9*               | 14.5                                |
|                     |                    | 2 12.0        | 05.13 12.05.13 | テストGC/<br>ダイヤ  | ウト・ダ   | イヤノイン・   | TI         | 87       | 87          | 71.1                      | 135                          | 15.9*               | 15.3                                |
|                     |                    | 3 12.0        | 04.08 12.04.13 | テストGC ア<br>ダイヤ | 'ウト・ダ  | イヤ/イン・   | А          | 92       | 91          | 69.5                      | 127                          | 21.5                | 15.6                                |
|                     |                    |               |                |                |        |          |            |          |             |                           |                              |                     |                                     |

#### 更新日時点での最新スコア。更新日後に登録されたスコアはこちらには表示されません。

## 《ハンディキャップインデックス一覧リストの確認》

|                           | GJA 公益財団法人 日本ゴルフ協会                                                |                                                                             |                                                                                                    |                              |                                |                                     | ようこそ テス                             | トゴルフ倶楽                                                                                                    | 〔部(管理者) 樽                                 | •                                  |
|---------------------------|-------------------------------------------------------------------|-----------------------------------------------------------------------------|----------------------------------------------------------------------------------------------------|------------------------------|--------------------------------|-------------------------------------|-------------------------------------|----------------------------------------------------------------------------------------------------|-------------------------------------------|------------------------------------|
|                           | NEW J-SYS                                                         |                                                                             |                                                                                                    |                              | JGA∧                           | Jレプデスク                              | <b>&amp;</b> 050-2018               | -0965 平                                                                                                    | <b>? ヘルプ</b><br>日 10時~12時/<br>日・祝祭日・年末年始・ | ■ ログアウト<br>13時~16時30分<br>夏季休業日を除く) |
|                           | 🔺 トップ                                                             | JGA/USGA/                                                                   | ハンディキャップ                                                                                                    | プイン                          | ンデッ                            | ックスの                                | 検索                                  |                                                                                                    |                                           |                                    |
|                           | ゴルファー管理                                                           | ゴルファーの                                                                      | 検索                                                                                                    |                              |                                |                                     |                                     |                                                                                                    |                                           |                                    |
|                           | <ul> <li>県条部管理</li> <li>スコア管理</li> <li>ハンディキャップインデックス、</li> </ul> | <ul> <li>JGA/USGA・ハン<br/>対象ゴルファーの</li> <li>ハンディキャップ<br/>する」ボタンを押</li> </ul> | ディキャップインデックス<br>検索条件を入力し「検索」<br>インデックス一覧をダウン<br>してください。                                                                                    | スの検索<br>  ボタン<br>ンロード        | を行いま<br>を押して<br>したい場           | す。<br>こください。<br>拾は、「JG              | A/USGA/ \ンデ                         | ィキャップイ                                                                                                    | ンデックス一覧で                                  | をダウンロード                            |
|                           | ハンディキャップインデックス                                                    | 検索条件                                                                        |                                                                                                    |                              |                                |                                     |                                     |                                                                                                    |                                           |                                    |
|                           | 証明者の発行<br>ハンディキャップインデックスの                                         | Glid No.                                                                    |                                                                                                    |                              | 氏名 ※1                          | りナも可                                |                                     |                                                                                                    | 性別                                        | •                                  |
|                           | 検索                                                                | 年齢                                                                          | ~                                                                                                    |                              | 年齢・基                           | 準日                                  | 2012.09.07                          | 1                                                                                                    | 住所都道府県                                    |                                    |
|                           | ハンディキャップインデックスの<br>修正・取り消し                                        | ハンディキャップ<br>インデックス                                                          | ~                                                                                                    |                              | ハンディ<br>更新日                    | *キャップ                               | 2014 • 年 0                          | 9 - 月                                                                                                    |                                           |                                    |
|                           | お知らせ管理     )       請求管理     )       ログ検索     )       システム管理     ) | 対象インデックス                                                                    | <ul> <li>図 略称コードなし</li> <li>図 M:ハンディキャッフ</li> <li>図 R:トーナメントスコ</li> <li>図 WD:ハンディキャッ</li> <li>図 オーバーライド:ハン</li> <li>図 インデックス未取場</li> </ul> | プ委員会<br>コアによ<br>ップ委員<br>ンディキ | が修正し<br>り低減さ<br>会が無効<br>- ヤップ委 | たハンディ:<br>れたハンデ<br>にしたハン:<br>頼会がTス: | キャップ<br>ィキャップ<br>ディキャップ<br>コアによる低減挤 | 普置を取り消                                                                                                    | したハンディキャ                                  | 'ップ                                |
| 左メニューから「ハンディキャップ          | インデックス-                                                           | 検索範囲                                                                        | ◎ ホームのみ ◎ 所属                                                                                                    | ወታ                           |                                | ム・所属                                |                                     |                                                                                                    |                                           |                                    |
| ハンディキャップインデックスの植          | 検索」をクリック                                                          | 表示順                                                                         | Glid No.                                                                                                    |                              | ▼ GI                           | lid No.                             |                                     | ▼ Glid                                                                                                    | No.                                       | •                                  |
| すると、HDCPインテックスの一員<br>されます | リストか表示                                                            | ∕                                                                           |                                                                                                    |                              | 検索                             |                                     | リセット                                |                                                                                                    |                                           |                                    |
|                           |                                                                   | 1027件の検索結                                                                   | 果                                                                                                    |                              |                                |                                     |                                     | ,                                                                                                    |                                           | Page : 1/35                        |
| ※ 検索冬州た任音に選択す             |                                                                   | Glid No. 氏名                                                                 |                                                                                                    | 性別                           | 年齢オ                            | 4-7                                 |                                     | 住所<br>都道府県                                                                                                    | インデックス<br>(12.02.01)                      | インデックス<br>(12.01.01)               |
| る 検索未行をは忘に選びす 委員会の検証作業に活用 | ることが                                                              | 003522 山田太                                                                  | <u>郎(ヤマダ タロウ)</u>                                                                                                    | 男性                           | 51 江                           | E戸崎CC                               |                                     | 千葉県                                                                                                    | 未取得                                       | 未取得                                |
| できます。                     | .,                                                                | 006814 山田太                                                                  | <u>郎(ヤマダ タロウ)</u>                                                                                                    | 男性                           | 81 7                           | FストGC                               |                                     | 神奈川県                                                                                                    | 29.2M                                     | 31.0                               |
|                           |                                                                   | 008671 山田太                                                                  | <u>郎(ヤマダ タロウ)</u>                                                                                                    | 男性                           | 56 t                           | zントラルGG                             | 2                                   | 神奈川県                                                                                                    | 16.3R                                     | 16.3                               |
|                           |                                                                   | 009386 山田太                                                                  | <u>郎(ヤマダ タロウ)</u>                                                                                                    | 男性                           | 37 t                           | ZントラルG(                             | 5                                   | 東京都                                                                                                    | WD                                        | 12.4                               |
|                           |                                                                   | 012381 山田太                                                                  |                                                                                                    | 男性                           | 64 7                           | FストGC                               |                                     | 東京都                                                                                                    | 23.8                                      | 未取得                                |
|                           |                                                                   | 033598 山田太                                                                  |                                                                                                    | 男性                           | 45 <u>5</u>                    |                                     |                                     | 東京都                                                                                                    | 19.6                                      | 19.6                               |
|                           |                                                                   | 036342 山田太                                                                  |                                                                                                    | <u> 方住</u>                   | 47 =                           |                                     |                                     | - 「「」」<br>「「」」「」「」」<br>「」」「」」「」」<br>「」」「」」「」」<br>「」」」「」」<br>「」」」<br>「」」」<br>「」」」<br>「」」」<br>「」」」<br>「」」」<br>「」」<br>「」<br>「 | 6.6                                       | 6.6                                |
|                           |                                                                   | 039835 山田太                                                                  |                                                                                                    | 男性                           | 81 7                           | FZhGC                               |                                     | 神奈川県                                                                                                    | 18.2                                      | 18.2                               |
|                           |                                                                   | 040163 山田太                                                                  | <u>郎(ヤマダ タロウ)</u>                                                                                                    | 男性                           | 68 Ø                           | 「<br>す<br>ケ<br>崎<br>CC              |                                     | 神奈川県                                                                                                    | 37.1                                      | 37.1                               |
|                           |                                                                   | 040182 山田太                                                                  | <u>郎(ヤマダ タロウ)</u>                                                                                                    | 男性                           | 67 7                           | FストGC                               |                                     | 神奈川県                                                                                                    | 22.3                                      | 22.3                               |
|                           |                                                                   | 040908 山田太                                                                  | 郎 (ヤマダ タロウ)                                                                                                    | 男性                           | 50 妨                           | <sup>市ヶ崎CC</sup>                    |                                     | 神奈川県                                                                                                    | 10.1                                      | 10.1                               |
|                           |                                                                   | 041744 山田太                                                                  | 郎 (ヤマダ タロウ)                                                                                                    | 男性                           | 77 👎                           | 「原京急CC                              |                                     | 埼玉県                                                                                                    | 25.6                                      | 25.6                               |
|                           |                                                                   | 041764 山田太                                                                  | <u>郎(ヤマダ タロウ)</u>                                                                                                    | 男性                           | 74 <del>1</del>                | 5原京急CC                              |                                     | 神奈川県                                                                                                    | 29.1                                      | 29.1                               |
| 表示したリストはExcelファイルで        | ダウンロード                                                            | 041924 山田太                                                                  | 郎 (ヤマダ タロウ)                                                                                                    | 男性                           | 69 <del>7</del>                | FストGC                               |                                     | 神奈川県                                                                                                    | 15.9                                      | 15.9                               |
| できますので、プリントアウトを掲          | 示するなどし                                                            | 042384 山田太                                                                  | <u>郎(ヤマダ タロウ)</u>                                                                                                    | 男性                           | 52 <del> </del>                | 5原GC市原                              |                                     | 神奈川県                                                                                                    | 3.9                                       | 3.9                                |
| て会員ゴルファーに開示すること           | :ができます。                                                           | 042752 山田太                                                                  |                                                                                                    | 男性                           | 71 7                           | FストGC                               |                                     | 神奈川県                                                                                                    | 13.7                                      | 13.7                               |
|                           |                                                                   | 042782 <u>山田太</u>                                                           |                                                                                                    | 女性                           | 69 7                           | FZ hGC                              |                                     | 神奈川県                                                                                                    | 15.7                                      | 15.7                               |
|                           |                                                                   | 042/87 山田太                                                                  | <u>即(ヤマタ タロウ)</u><br>郎(ヤマダ タロウ)                                                                                                    | 女性                           | 68 7                           |                                     |                                     | (仲余川県<br>油本川県                                                                                                    | 15.5                                      | 15.5                               |
|                           |                                                                   | 042812 山田 十                                                                 | <u>w (Y マグ クロリ)</u><br>・・・・・・・・・・・・・・・・・・・・・・・・・・・・・・・・・・・・                                                                                | ガ仕                           | 66 =                           |                                     |                                     | 神奈川県                                                                                                    | 13.6                                      | 13.6                               |
|                           |                                                                   | 042815 山田太                                                                  | 郎 (ヤマダ タロウ)                                                                                                    | 男性                           | 65 I                           | こンゼルの                               |                                     | 神奈川県                                                                                                    | 18.3                                      | 18.3                               |
|                           |                                                                   | 042826 山田太                                                                  | 郎 (ヤマダ タロウ)                                                                                                    | 男性                           | 65 7                           | ≓Z hGC                              |                                     | 神奈川県                                                                                                    | 17.7                                      | 17.7                               |
|                           |                                                                   | 042849 山田太                                                                  | <u>郎(ヤマダ タロウ)</u>                                                                                                    | 男性                           | 63 7                           | FストGC                               |                                     | 神奈川県                                                                                                    | 28.0                                      | 28.0                               |
|                           |                                                                   | 042874 山田太                                                                  | <u>郎(ヤマダ タロウ)</u>                                                                                                    | 男性                           | 61 I                           | こンゼルの                               |                                     | 神奈川県                                                                                                    | 10.9                                      | 10.9                               |
|                           |                                                                   | 042959 山田太                                                                  | <u>郎(ヤマダ タロウ)</u>                                                                                                    | 男性                           | 52 7                           | FストGC                               |                                     | 神奈川県                                                                                                    | 12.5                                      | 12.5                               |
|                           |                                                                   | 045151 山田太                                                                  | <u>郎(ヤマダ タロウ)</u>                                                                                                    | 男性                           | 48 7                           | FストGC                               |                                     | 神奈川県                                                                                                    | 6.6                                       | 6.6                                |
|                           |                                                                   | 045621 山田太                                                                  | <u>郎(ヤマダ タロウ)</u>                                                                                                    | 男性                           | 78 7                           | FストGC                               |                                     | 神奈川県                                                                                                    | 20.7                                      | 20.7                               |
|                           |                                                                   | 045623 山田太                                                                  | <u>郎(ヤマダ タロウ)</u>                                                                                                    | 男性                           | 77 7                           | FストGC                               |                                     | 神奈川県                                                                                                    | 22.9                                      | 22.9                               |
|                           |                                                                   | 045629 <u>山田 太</u>                                                          | <u>郎(ヤマダ タロウ)</u>                                                                                                    | 男性                           | 75 7                           | FストGC                               |                                     | 神奈川県                                                                                                    | 24.5                                      | 24.5                               |
|                           |                                                                   | □:オーバーライド                                                                   | <sup>、</sup> (Tスコアによる低減措置                                                                                                    | の取り                          | 消し)                            |                                     |                                     |                                                                                                    |                                           |                                    |
|                           |                                                                   |                                                                             | H4 4 前へ                                                                                                    | 1 2                          | 3 4                            | 5 6 7                               | 8 9 10                              | 次へ • •                                                                                                    | *                                         |                                    |
|                           |                                                                   |                                                                             | JGA/USGA                                                                                                    | いンデ                          | 1=479]                         | プインデック                              | ウス一覧をダウン                            | vロードする                                                                                                    |                                           |                                    |

## 《委員会によるハンディキャップインデックスの修正・取り消し》

スコア検証の結果、ハンディキャップインデックスの修正や取り消しが必要であると委員会が決定した場合、以下の手順で措置を実行します。対象となる措置は、修正(M)、取り消し(WD)、Tスコアによる低減(R)の取り消し(オーバーライド)です。

#### 【例: インデックス修正(M)の設定から反映までの手順】

|                                               | GJA 公益財団法人 日本ゴルフ協会                                                                                              |                                                                                                    |                                                                                                    |                                                                                                    |                                            |                                             |                                                                                                    | ようこそ デ                                                                                              | ストゴルフ倶楽部(管理者)                                                                                                | 様 🔪 🚮                                 |
|-----------------------------------------------|----------------------------------------------------------------------------------------------------|----------------------------------------------------------------------------------------------------|----------------------------------------------------------------------------------------------------|----------------------------------------------------------------------------------------------------|--------------------------------------------|---------------------------------------------|----------------------------------------------------------------------------------------------------|----------------------------------------------------------------------------------------------------|----------------------------------------------------------------------------------------------------|---------------------------------------|
|                                               | NEW J-SYS                                                                                                    |                                                                                                    |                                                                                                    |                                                                                                    |                                            |                                             | JGAヘルプデス                                                                                                    | Þ 📞 050-201                                                                                         | <b>? ヘルプ</b><br>8-0965 平日 10時~12周<br>(土日・祝祭日・年末5                                                             | ■ ログアウト<br>ま/13時~16時30<br>時・夏季休業日を除く) |
|                                               | 😤 トップ                                                                                                    | ハンデ                                                                                                    | シュキャ                                                                                                    | ァップイン                                                                                                    | デッ                                         | クス                                          | の修正・取                                                                                                    | り消し                                                                                                 |                                                                                                    |                                       |
|                                               | ゴルファー管理                                                                                                    |                                                                                                    | ・・・<br>ファーの                                                                                                    | 検索                                                                                                    |                                            |                                             |                                                                                                    | 2110                                                                                                |                                                                                                    |                                       |
|                                               | 倶楽部管理     ・       スコア管理     ・       ハンディキャップインデックス *       パンディキャップインデックス<br>証明書の発行       パンディキャップインデックスの<br>検索 | <ul> <li>ホームニ<br/>検索条グ・<br/>インデッ・<br/>インデッ・<br/>取りパー<br/>再度オー</li> <li>オーパー</li> <li>オーパー</li> <li>アー度設定</li> </ul> | ゴルファーし<br>クスの修<br>クスの修<br>の<br>クスの修<br>の<br>修<br>の<br>修<br>の<br>修<br>の<br>修<br>の<br>修<br>の<br>を<br>の<br>の<br>の<br>の<br>の<br>の<br>の | のJGA/USGA/(<br>、「検索」ボタ」<br>正・取り消しを行<br>正・取り消しを行<br>素結果から「欠」<br>を放からに反じ<br>にの設定が必要っ<br>設定を行う場合<br>(<br>パーライドを取                               | ンン「行一回夾なはり」ディ押回場設新れ、は承場                    | マンズ、ないない、ないない、そうない、そうない、そうない、そうない、そうない、そうない | インデックスの修正<br>さい。<br>デックスの設定」と<br>素結果から「次回更<br>数回の数定を取り満<br>更新日にクリアされ<br>目の後にオーバーラ<br>ら「オーバーライド<br>奈結果から、「オー | 、取り消し、オー<br>して保存され、パ<br>新インデックスを<br>定した内容が継続<br>す」を押してくた<br>ます。<br>イドを設定し直し<br>を設定する」ボタ<br>バーライドの設定 | ーバーライドを設定します。<br>欠回の更新日に反映されます<br>と設定する」をクリックして<br>きされます。<br>ささい。<br>してください。<br>タンを押してください。<br>をを取り消す」を押してくだ | 。<br>ください。<br>さい。                     |
|                                               | ハンディキャップインデックスの<br>修正・取り消し                                                                                      | 検索条件                                                                                                    |                                                                                                    |                                                                                                    |                                            |                                             |                                                                                                    |                                                                                                    | -                                                                                                    |                                       |
|                                               | お知らせ管理                                                                                                    | Glid No.                                                                                                    |                                                                                                    |                                                                                                    |                                            |                                             | 氏名 ※カナも可                                                                                                    |                                                                                                    | 性別                                                                                                    | -                                     |
|                                               | 請求管理                                                                                                    | ハンディ:<br>インデッ                                                                                                    | キャップ<br>クス                                                                                                    | ~                                                                                                    |                                            |                                             | ハンディキャッフ<br>更新日                                                                                             | 2014.02.01                                                                                          |                                                                                                    |                                       |
| 左メニューから「ハンディキ                                 | ログ検索 ・                                                                                                    | 対象イン                                                                                                    | デックス                                                                                                    | <ul> <li>図 略称コード</li> <li>図 M:ハンデー</li> <li>図 R:トーナ&gt;</li> <li>図 WD:ハンラー</li> <li>図 WD:ハンラー</li> <li>図 オーバーラー</li> <li>図 インデック</li> </ul> | なし<br>ィキャッ<br>メントス<br>ディキャ<br>イド:パ<br>ス未取得 | プ委員会<br>コアによ<br>ップ委員<br>(ンディ:               | なが修正したハンデ<br>ちり低減されたハン<br>見会が無効にしたハ<br>キヤップ委員会がT                                                            | ィキャップ<br>ディキャップ<br>ンディキャップ<br>スコアによる低減                                                              | 措置を取り消したハンディ:                                                                                                | キヤップ                                  |
| ハンディキャップインデック:<br>し」をクリックすると、「ゴル:<br>が表示されます。 | スの修正・取り消<br>ファーの検索」画面                                                                                           | 次回更新<br>インデッ・<br>修正・取                                                                                               | クスの<br>り消し                                                                                                    | ☑ 設定あり 🛛                                                                                                    | ▼ 設定な                                      | 3U                                          |                                                                                                    |                                                                                                    |                                                                                                    |                                       |
|                                               |                                                                                                    | 検索範囲                                                                                                    |                                                                                                    | ☑ ホーム                                                                                                    |                                            |                                             |                                                                                                    |                                                                                                    |                                                                                                    |                                       |
|                                               |                                                                                                    | 表示順                                                                                                    |                                                                                                    | Glid No.                                                                                                    |                                            |                                             | •                                                                                                    |                                                                                                    | •                                                                                                    | •                                     |
|                                               |                                                                                                    | 5件の検索                                                                                                    | 太結果                                                                                                    |                                                                                                    |                                            |                                             | 検索                                                                                                    | リセット                                                                                                |                                                                                                    |                                       |
|                                               |                                                                                                    | Glid<br>No.                                                                                                    | 氏名                                                                                                    |                                                                                                    | 性別                                         | 年齢                                          | インデックス<br>(12.02.01)                                                                                        | 次回更新<br>インデックスの<br>設定                                                                               | 操作                                                                                                    |                                       |
|                                               |                                                                                                    | 123456                                                                                                    | <u>山田 太</u> 郎<br>ウ)                                                                                                    | <u>(ヤマダ タロ</u>                                                                                                    | 男性                                         | 42                                          | 29.2                                                                                                    |                                                                                                    | 次回更新インデックス<br>オーバーライドの設定                                                                                     | スを設定する<br>定を取り消す                      |
| 」<br>表示されたリストのなかから                            | る、修正を実施する                                                                                                    | 123457                                                                                                    | <u>山田 太</u> 郎<br>ウ)                                                                                                    | <u> (ヤマダ タロ</u>                                                                                                    | 男性                                         | 42                                          | 18.2 M                                                                                                    | 18.2M                                                                                               | 次回更新インデックスの                                                                                                  | 設定を取り消す                               |
| ゴルファーを選び、右端の<br>次の画面に進みます。                    | 操作ボタンを押して                                                                                                    | 123458                                                                                                    | <u>山田 太郎</u><br>ウ)                                                                                                    | <u> (ヤマダ タロ</u>                                                                                                    | 男性                                         | 42                                          | 29.2R                                                                                                    |                                                                                                    | 次回更新インデックス<br>オーバーライドを                                                                                       | スを設定する<br>設定する                        |
|                                               |                                                                                                    | 123459                                                                                                    | <u>山田 太郎</u><br>ウ)                                                                                                    | <u>。<br/>(ヤマダ タロ</u>                                                                                                    | 男性                                         | 42                                          | WD                                                                                                    | WD                                                                                                  | 次回更新インデックスの                                                                                                  | 設定を取り消す                               |
|                                               |                                                                                                    | 123460                                                                                                    | 山田太郎                                                                                                    | <u>3(ヤマダ タロ</u>                                                                                                    | 男性                                         | 42                                          | 34.3                                                                                                    |                                                                                                    | 次回更新インデックス                                                                                                   | スを設定する                                |
|                                               |                                                                                                    | 123460                                                                                                    | <u>山田 太</u> 線<br>ウ)                                                                                                    | <u>। (१२५ ७०</u>                                                                                                    | 男性                                         | 42                                          | 28.2R                                                                                                    | WD                                                                                                  | 次回更新インデックスの                                                                                                  | 設定を取り消す                               |
|                                               |                                                                                                    | 123460                                                                                                    | <u>山田 太郎</u><br>ウ)                                                                                                    | <u> (ኮマダ タロ</u>                                                                                                    | 男性                                         | 42                                          | 28.2                                                                                                    | 27.5M                                                                                               | 次回更新インデックスの<br>オーバーライドの設む                                                                                    | 設定を取り消す<br>定を取り消す                     |
|                                               |                                                                                                    | □: <i>オ</i> −ノ                                                                                                    | (ーライド                                                                                                    | (Tスコアによる                                                                                                    | 低減措置                                       | 置の取り                                        | 消し)                                                                                                    |                                                                                                    |                                                                                                    |                                       |

※ 各ゴルファーに対して現在実行可能な操作が予めすべて 表示されていますので、必要なものを選んでください。

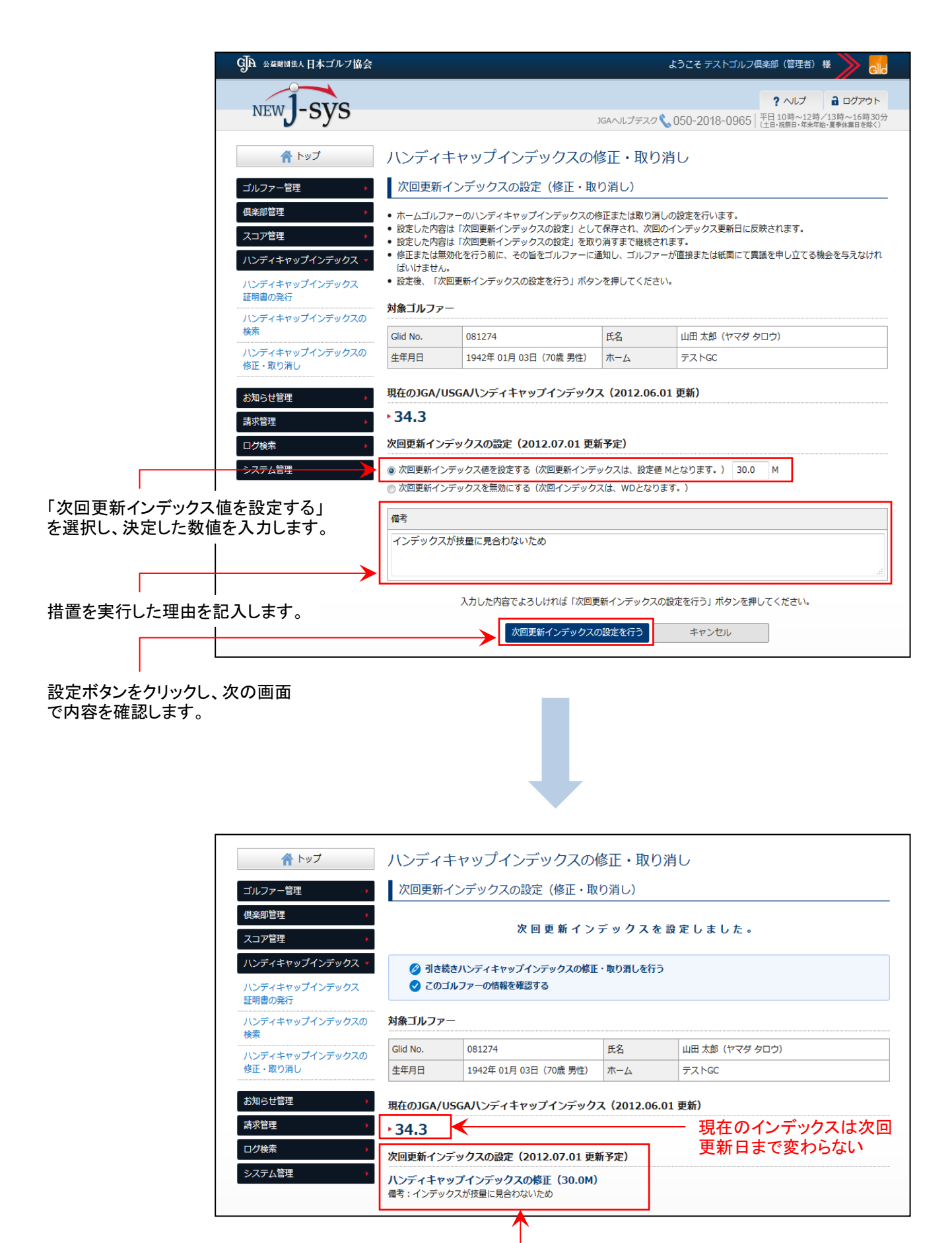

次回更新日に反映される設定内容

設定された内容は、次回更新日に自動的に実行され、修正した数値がゴルファーの ハンディキャップインデックスに反映されます。

| GA 公益財団法人 日本ゴルフ協会         |                                |                                                |                             | ようこそテストコ             | ゴルフ倶楽部(管理                            | 者) 様 > 🚮                                   |
|---------------------------|--------------------------------|------------------------------------------------|-----------------------------|----------------------|--------------------------------------|--------------------------------------------|
| NEW J-SYS                 |                                |                                                | JGAへルプデスク 🔇                 | 050-2018-09          | ? へしプ<br>965   平日 10時~1<br>(土日・祝祭日・年 | ■ ログアウト<br>12時/13時~16時30分<br>沫年始・夏季休業日を除く) |
| ▲ トップ                     | ゴルファ                           | ァーの修正・確認 ※木・                                   | ームゴルファー                     |                      |                                      |                                            |
| ゴルファー管理 >                 | • ゴルフ                          | アー情報トップ                                        |                             |                      |                                      |                                            |
| (県条卸管理 ) スコア管理 >          | Glid No.                       | 081274                                         | 氏名                          | 山田太郎(ヤ               | マダ タロウ)                              |                                            |
| ハンディキャップインデックス -          | ±+/11                          | 19424 01/3 03/1 (70/k 5                        |                             | J XI-GC              |                                      |                                            |
| ハンディキャップインデックス<br>証明書の発行  | 概要                             | ハンディキャップインデックス履                                | 歴 スコア一覧                     | スコア一覧 (9             | H) Glidfa                            | 報ログ                                        |
| バンディキャップインデックスの<br>検索<br> |                                | J-s                                            | ys利用規程が同意され<br>利用サービス情報を修   | 1ていません<br>証する        |                                      |                                            |
| 修正・取り消し                   | JGA/US                         | GAハンディキャップインデ                                  | ックス                         |                      |                                      |                                            |
| <u>大知らけ管理</u><br>請求管理     | ▶ 30.0                         | 1                                              |                             | 2012.07.01 更新        | 過去最高                                 | 高 9.1                                      |
| ログ検索・                     | <mark>次回更新イ</mark><br>備考 : インデ | ンデックス設定:ハンディキャッ<br>ックスが技量に見合わないため              | ップインデックスの修                  | 涯 (30.0M)            |                                      |                                            |
| 修正が反映された                  | ホーム                            | ・所属情報                                          |                             |                      |                                      |                                            |
|                           | <b>€</b> ホーム変                  | 更の処理中です。ホーム変更が完了す                              | ると、情報が更新されま                 | <b>.</b>             |                                      |                                            |
|                           | ホーム                            | <ul> <li>倶楽部・団体名</li> <li>テストゴルフ倶楽部</li> </ul> |                             | 所属期間<br>2014.02.01 ~ |                                      | 操作 退会処理を行う                                 |
|                           |                                | XYZ1234ゴルフ倶楽部                                  |                             | 2014.03.01 ~         |                                      | 退会処理を行う                                    |
|                           |                                | テストゴルフ倶楽部 ※JGA管理者の                             | )7}                         | 1987.11.01 ~         | ~ 2011.01.31                         | 退会処理を行う                                    |
|                           | ホーム情報                          |                                                | ホーム変更を依頼す                   | 3 👤                  |                                      |                                            |
|                           | 俱楽部会員                          | 舒 1234567                                      | 俱楽部                         | 会員種別                 | 正会貝                                  | ⊼ーム/肩報を18止9る                               |
|                           | ダウン[                           | ۴                                              |                             |                      | 1                                    |                                            |
|                           | JGA/                           | USGAハンディキャップインデックス                             | 対象スコア                       |                      | スコア一覧                                |                                            |
|                           |                                | JGA/USGA/\>                                    | ディキャップインデック                 | ス証明書(はがき・            | · 表面)                                |                                            |
|                           |                                | JGA/USGA/(><br>JGA/USGA                        | テイギヤッノインテック<br>WIンディキャップインテ | ス証明書(はかき)            | · 表面)<br><br>ŀ)                      |                                            |
|                           |                                | ログインID・パスワード通知書                                |                             | ログインID・              | パスワード通知書                             | (宛名)                                       |
|                           |                                | このゴルファーでロ                                      | <b>グインする</b> このゴル           | /ファーを削除する            | ※JGAのみ                               |                                            |
|                           |                                |                                                |                             |                      |                                      |                                            |

証明書を発行する場合は、こちらからデータをダウンロードしてプリント アウトできます。証明書の書式は、A4縦型葉書サイズの2種類あります。

※ 複数のゴルファーに証明書を発行する場合は、「ハンディキャップイ ンデックス証明書の発行」ページから同様の方法でデータを一括ダ ウンロードできます。

#### 通常のハンディキャップインデックス(修正などがない場合)

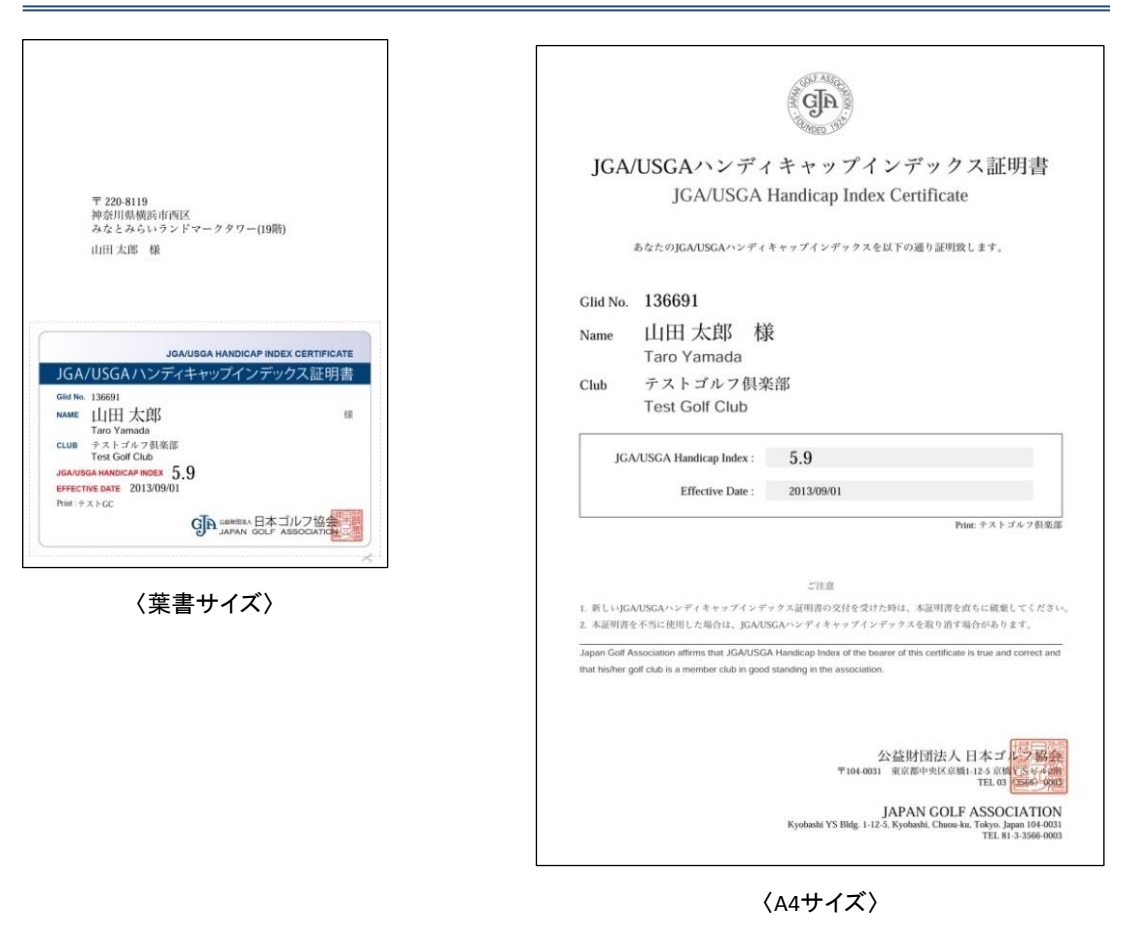

## 修正などが実施されたハンディキャップインデックス

| <text><text><text><text><text><text><text><text><text><text><text><text><text><text><text><text><text></text></text></text></text></text></text></text></text></text></text></text></text></text></text></text></text></text>                                                                                                    |                                                           |                                                                                                    |
|----------------------------------------------------------------------------------------------------|-----------------------------------------------------------|----------------------------------------------------------------------------------------------------|
| <image/>                                                                                                    | 〒 104-0031<br>東京都中央区<br>京橋1-12-5<br>日本 花子 - 様             | JGA/USGAハンディキャップインデックス証明書<br>JGA/USGA Handicap Index Certificate<br>あなたのJGAUSGAハンディキャップインデックスを以下の通り証明徴します。<br>Glid No. 136780                                                                      |
| JGAUGGA HANDICAP HNDEX CERTIFICATE<br>JGAUGGA HANDICAP HNDEX CERTIFICATE<br>JGAUGGA HANDICAP HNDEX CERTIFICATE<br>GIANGE ALL AND TAY OF A STATUS AND ALL AND ALL A                                                                                                    |                                                           |                                                                                                    |
| JAAUBAA HABICAP HODEX CERTIFICATE<br>JGAUBAA HABICAP HODEX CERTIFICATE<br>JGAUBAA HABICAP HODEX CERTIFICATE<br>MARINE DATA<br>Hanako Nihon<br>Cub たストゴルフ倶楽部<br>Test Golf Club<br>JGAUBAA HABICAP INdex<br>Test Golf Club<br>Marine DAT オンオ製語<br>Test Golf Club<br>Marine DAT オンオ製語<br>Test Golf Club<br>Marine DAT AN OCT A SUBCONT<br>Test Golf Club<br>Marine DAT AN OCT A SUBCONT<br>Marine DAT AN OCT A SUBCONT<br>Marine DAT AN OCT A SUB AN OCT A SUB AN OCT A SUBCONT<br>Marine DAT AN                                                                                            |                                                           | Name 日本化子 禄                                                                                                    |
| JGAUSSANDYAET49974797474214971<br>「BARSON NINGON INCOMPARENT AF 7478188<br>Tes Goof Clab<br>Ananasa Ningon III<br>Ananasa Ningon IIII<br>Ananasa Ningon IIIIIIIIIIIIIIIIIIIIIIIIIIIIIIIIIII                                                                                                    | JGA/USGA HANDICAP INDEX CERTIFICATE                       | Hanako Nihon                                                                                                    |
| Gui HA 195780<br>HANNE 195780<br>Lead 507 CAB<br>Test Golf Club<br>Test Golf Club<br>Lead 1 オンク見気形<br>Test Golf Club<br>Lead 1 オンク見気形<br>Test Golf Club<br>Lead 1 オンクした<br>Test Golf Club<br>Lead 1 オンクした<br>Test Golf Club<br>Lead 1 オンクレ<br>Test Golf Club<br>Lead 1 オンクレ<br>Test Golf Club<br>Lead 1<br>Test Golf Club<br>Lead 1<br>Test Golf Club | JGA/USGAハンティキャッフインテックス証明書                                 | Club テストゴルフ倶楽部                                                                                                    |
| Line Line Line Line Line Line Line L                                                                                                    | Gild No. 136780<br>NAME 日本 花子 (6)                         | Test Golf Club                                                                                                    |
| Lui # 24 1-7478年         Wei F34 Coll Lda         JANANG COLL HARDICAP INCEL 7.8ML         PERFECTIVE DATE 2013/09/01         Perfective Date 2013/09/01         Perfective Date 2014/09/04/04/04/04/04/04/04/04/04/04/04/04/04/                                                                                                    | Hanako Nihon                                              |                                                                                                    |
| 小田市でよりないののによりまたのです。       「たまたまた」のののによりまたのです。         小田市・ナストなど       「たまたまた」ののできまた。         小田市・ひんしたりまたのです。       「たまたまたのできまた」ののできまた。         小田市・ひんしたりまた。       「たまたまたのできまた」ののできまた。         小田市・ひんしたりまた。       「たまたまたのできまた」ののできまた。         小田市・ひんしたりまた。       「たまたまたのできまた」ののできまた。         小田市・ひんしたりまた。       「たまたまたのできまた」ののできまた。         小田市・ひんしたりまた。       「たまた」ののできまた。         小田市・ひんしたりまた。       「たまた」ののできまた。         小田市・ひんしたりまた。       「たまた」ののできまた。         小田市・ひんしたりまた。       「たまた」ののできまた。         小田市・ひんしたりまた。       「たまた」         小田市・ひんしたりまた。       「たまた」         小田市・ひんしたりまた。       「たまた」         「たまた」       「たまた」         「たまた」       <                                                                                                    | CLUB テストゴルフ倶楽部<br>Test Golf Club                          | JGA/USGA Handicap Index : 7.8M                                                                                                    |
| Per : ナストロ  Per : ナストロ  C  C  C  C  C  C  C  C  C  C  C  C  C                                                                                                    | JGA/USGA HANDICAP INDEX 7.8M<br>EFFECTIVE DATE 2013/09/01 | Effective Date : 2013/09/01                                                                                                    |
| よいて、<br>文葉書サイズ)<br>に加工<br>に加工<br>に加工<br>に加工<br>に加工<br>に加工<br>に加工<br>に加工                                                                                                    | Phill チネトCC<br>JAPAN GOLF ASSOCIATION                     | Print: テストゴルフ制楽庫                                                                                                    |
| <ul> <li>〈葉書サイズ〉         <ol> <li>単しいGAUSGAハンディキャップインデックス範囲周の交付を受けた時は、本証明帯を住むに破壊してください。</li> <li>本証明帯を不当に使用した場合は、JGAUSGAハンディキャップインデックスを取り消す場合からります。</li> </ol> </li> <li>コpapar Gat Association affirms that JGAUSGA Handkap Index of the bearer of this certificate is true and correct and that his/her goil club is a member club in good standing in the association.</li> <li>Yule 4001 単成酸中小化(配) 120 「「「」」、</li> <li>CASENTIFICATION Content of the certificate is true and correct and that his/her goil club is a member club in good standing in the association.</li> <li>Yule 4001 単成酸中小化(配) 120 「「」」、</li> <li>CASENTIFICATION Content of the certificate is true and correct and that his/her goil club is a member club in good standing in the association.</li> </ul>                                                                                                    | × ·                                                       |                                                                                                    |
| Japan Golf Association affirms that JGAUSGA Handicap Index of the bearer of this certificate in true and correct and<br>that his/her golf club is a member club in good standing in the association.<br>公益財団法人日本プ<br>104.0011 銀の部中及1011 12.0 回転<br>104.0011 銀の部中及1011 12.0 回転<br>104.0011 銀の部中及1011 12.0 回転<br>104.0011 12.0 回転<br>104.0011 12.0 0011 12.0 0011 12.0 0011 12.0 0                                                                  | 〈葉書サイズ〉                                                   | <ol> <li>新しいJGAUSGAハンディキャップインデックス証明書の交付を受けた時は、本証明書を広ちに破壊してください。</li> <li>本証明書を不当に使用した場合は、JGAUSGAハンディキャップインデックスを取り消す場合があります。</li> </ol>                                                             |
| 公益时団法人日本ゴ<br>19104 0001 東京部中央区第11-12-5 8月11-12-5 8月11-12-5 8月11-12-5 8月11-12-5 8月11-12-5 8月11-12-5 8月11-12-5 8月11-13-5566 0033<br>JAPAN GOLF ASSOCIATION<br>Kyobashi YS Bilg. 1-12-5. Kyobashi, Chane ka, Totyo, Japan 104-0031<br>H. 13-3566 0033                                                                                                    |                                                           | Japan Golf Association affirms that JGAUISGA Handicap Index of the bearer of this certificate is true and correct and that his/her golf club is a member club in good standing in the association. |
|                                                                                                    |                                                           | 公益財団法人日本ゴ<br>平164.6031 現成部中民意範112.8 点間(文章本語<br>TEL 8 点面、空空<br>JAPAN GOLF ASSOCIATION<br>Kyobashi YS Bilg. 1-12-3. Kyobashi, Choue Ma, Totyo, Japan 1506-6003<br>TEL 81 5 3566-6003                 |

〈A4サイズ〉

## 《NEW J-sys利用規約の同意について》

NEW J-sysをご利用いただくにあたり、ゴルファーご本人様に利用規約の同意をお願いしております。 同意手続きの方法には下記2種類ございます。

### 【倶楽部ご担当者が代行して同意する方法】

同意手続きが未了の場合、俱楽部・団体用ページではアラートメッセージが表示されます。

| July byb                                                                                                    |                                                                                                    |                                                                                                    | JGAヘルプデスク                                                                                                    | フ 📞 050-2018-0965   平日 10時〜12時/13時〜<br>(土日・祝祭日・年末年始・夏季休J                                                                                                    | ~16時<br>業日を時      |
|----------------------------------------------------------------------------------------------------|----------------------------------------------------------------------------------------------------|----------------------------------------------------------------------------------------------------|----------------------------------------------------------------------------------------------------|----------------------------------------------------------------------------------------------------|-------------------|
| 🔺 トップ                                                                                                    | ゴルファー                                                                                                    | -の修正・確認 ※ホーム                                                                                                    | ゴルファ                                                                                                    | _                                                                                                    |                   |
| ゴルファー管理                                                                                                    | ○ ゴルファ-                                                                                                    | - 情報トップ                                                                                                    |                                                                                                    |                                                                                                    |                   |
| 俱楽部管理                                                                                                    | Glid No.                                                                                                    | 081274                                                                                                    | 氏名                                                                                                    | 山田 太郎(ヤマダ タロウ)                                                                                                    |                   |
|                                                                                                    | 生年月日                                                                                                    | 1942年 01月 03日(70歳 男性)                                                                                                    | ホーム                                                                                                    | FZNGC                                                                                                    |                   |
| ハンティキャッフィンテックス<br>ハンディキャップインデックス<br>証明書の発行                                                                                                    | 概要                                                                                                    | ハンディキャップインデックス履歴                                                                                                    | スコア一覧                                                                                                    | スコア一覧 (9H) Glid情報 ロ                                                                                                    | ログ                |
| <br>ハンディキャップインデックスの<br>検索                                                                                                    |                                                                                                    | J-sys利                                                                                                    | 用規程が同意す                                                                                                    | されていません                                                                                                    |                   |
| ハンディキャップインデックスの<br>修正・取り消し                                                                                                    |                                                                                                    | 利加                                                                                                    |                                                                                                    | <u>1912 9 0</u>                                                                                                    |                   |
|                                                                                                    | JGA/USGA                                                                                                    | AVIンディキャップインデック                                                                                                    | גי                                                                                                    |                                                                                                    |                   |
| お知らせ管理 ・                                                                                                    | • 30.0M                                                                                                    |                                                                                                    |                                                                                                    | 2012.07.01 更新 過去最高 9.1                                                                                                    |                   |
| ログ検索                                                                                                    | 次回更新インラ                                                                                                    | デックス設定:ハンディキャップィ<br>フスが技量に見合わないため                                                                                                    | インデックスの                                                                                                    | )修正(30.0M)                                                                                                    |                   |
|                                                                                                    |                                                                                                    | 「利用サービス情次のページに進                                                                                                    | 情報を修う<br>んでくだう                                                                                                    | 正する」をクリックし、<br>さい。                                                                                                    |                   |
|                                                                                                    |                                                                                                    | 「利用サービス情<br>次のページに進<br>ゴルファーから利り<br>同意するにチェック                                                                                                    | 青報を修<br>んでくだ<br>用規約の<br>フを入れ                                                                                                    | 正する」をクリックし、<br>さい。<br>D同意を得た場合に<br>てください。                                                                                                    |                   |
| • • • • • • • • • • • • • • • • • • •                                                                                                    | ゴルファー                                                                                                    | 「利用サービス情<br>次のページに進<br>ゴルファーから利り<br>同意するにチェック                                                                                                    | 青報を修<br>んでくだ                                                                                                    | 正する」をクリックし、<br>さい。<br>の同意を得た場合に<br>てください。                                                                                                    |                   |
| トップ ゴルファー管理 ・                                                                                                    | ゴルファ-<br>利用サービ                                                                                                    | 「利用サービス情<br>次のページに進<br>ゴルファーから利り<br>同意するにチェック                                                                                                    | 青報を修<br>んでくだ                                                                                                    | 正する」をクリックし、<br>さい。<br>)同意を得た場合に<br>てください。                                                                                                    |                   |
| トップ<br>ゴルファー管理<br>ホームゴルファーの新規登録<br>所属ゴルファーの登録                                                                                                    | ゴルファー<br>利用サービ<br>・ゴルファーか。                                                                                          | 「利用サービス情次のページに進<br>ゴルファーから利り<br>同意するにチェック                                                                                                    | 情報を修ら<br>んでくだら<br>用規約の<br>フを入れ                                                                                                    | 正する」をクリックし、<br>さい。<br>の同意を得た場合に<br>てください。                                                                                                    |                   |
|                                                                                                    | ゴルファー<br>利用サービ<br>・ゴルファーかの<br>下記 「利用                                                                                | 「利用サービス情次のページに進<br>ゴルファーから利り<br>同意するにチェック<br>-の修正・確認<br>之情報の修正<br>5利用規程の同意を得た場合のみ同意す<br>調理」の内容について、ゴルファーから                                                                                                    | 青報を修<br>んでくだ<br>市規約の<br>うを入れ<br>るにチェックを<br>ら同意を得た場合<br>このの手用用                                                                                                    | 正する」をクリックし、<br>さい。<br>)同意を得た場合に<br>てください。<br>し、「上記の内容で修正する」ボタンを押してください<br>30み、利用サービス情報の修正を行うことができます                                                                                          | u\.               |
|                                                                                                    | ゴルファー<br>利用サービ<br>・ゴルファーから<br>下記 1利用                                                                                | 「利用サービス情次のページに進<br>ゴルファーから利り<br>同意するにチェック<br>-の修正・確認<br>之情報の修正<br>5利用規程の同意を得た場合のみ同意す<br>調理」の内容について、ゴルファーかく                                                                                                    | 情報を修<br>んでくだ<br>用規約の<br>フを入れ<br>るにチェックを(<br>5回意を得た場合<br>                                                                                                    | 正する」をクリックし、<br>さい。<br>の同意を得た場合に<br>てください。<br>し、「上記の内容で修正する」ボタンを押してください<br>のみ、利用サービス情報の修正を行うことができます<br>現程<br>一から同意を得ました。                                                                      | ს\₀<br><b>ع</b> ₀ |
|                                                                                                    | ゴルファー<br>利用サービ<br>・ゴルファーか:<br>下記 「利用<br>対象ゴルファー                                                                     | 「利用サービス情次のページに進<br>ゴルファーから利り<br>同意するにチェック<br>の修正・確認<br>之情報の修正<br>利用規程の同意を得た場合のみ同意す<br>調理」の内容について、ゴルファーから                                                                                                    | 青報を修<br>んでくだ<br>一<br>市規約の<br>つを入れ<br>るにチェックをし<br>ら同意を得た場合<br>こついてゴルファ                                                                                                    | 正する」をクリックし、<br>さい。<br>つ同意を得た場合に<br>てください。<br>し、「上記の内容で修正する」ボタンを押してください<br>のみ、利用サービス情報の修正を行うことができます<br>現程<br>一から同意を得ました。                                                                      | υ\.<br>ع.         |
|                                                                                                    | ゴルファー<br>利用サービ<br>・ゴルファーが<br>下記 1利用<br>対象ゴルファー<br>Glid No.                                                          | 「利用サービス情<br>次のページに進<br>ゴルファーから利り<br>同意するにチェック<br>-の修正・確認<br>2ス情報の修正<br>5利用規程の同意を得た場合のみ同意す<br>調理」の内容について、ゴルファーかり<br>図 「利用規程」に<br>-                                                                                                    | 青報を修 らんでくだ おんでくだ 、 、 、 、 、 、 、 、 、 、 、 、 、 、 、 、 、 、 、                                                                                                    | 正する」をクリックし、<br>さい。<br>) 同意を得た場合に<br>てください。<br>し、「上記の内容で修正する」ボタンを押してください<br>のみ、利用サービス情報の修正を行うことができます<br>現程<br>ーから同意を得ました。                                                                     | い.<br>す。          |
|                                                                                                    | ゴルファー<br>利用サービ<br>・ゴルファーか:<br>下記 「利用<br>対象ゴルファー<br>Glid No.<br>生年月日                                                 | 「利用サービス情<br>次のページに進<br>ゴルファーから利り<br>同意するにチェック<br>の修正・確認<br>ズ情報の修正<br>利用規程の同意を得た場合のみ同意す<br>調理」の内容について、ゴルファーから<br>図 「利用規程」に<br>○<br>の181274<br>1942年01月03日(70歳 男性)                                                                                                    | 青報を修 んでくだ 、 、 、 、 、 、 、 、 、 、 、 、 、 、 、 、 、 、 、                                                                                                    | 正する」をクリックし、<br>さい。<br>つ同意を得た場合に<br>てください。<br>し、「上記の内容で修正する」ボタンを押してください<br>のみ、利用サービス情報の修正を行うことができます<br>現程<br>ーから同意を得ました。<br>山田 太郎 (ヤマダ タロウ)<br>テストGC                                          | ს\.<br>ქი         |
|                                                                                                    | ゴルファー<br>利用サービ<br>・ゴルファーが<br>下記 14年<br>対象ゴルファー<br>Glid No.<br>生年月日<br>利用サービス都                                       | 「利用サービス情<br>次のページに進<br>ゴルファーから利川<br>同意するにチェック<br>-の修正・確認<br>ごス情報の修正<br>3利用規程の同意を得た場合のみ同意す<br>調理」の内容について、ゴルファーから<br>図 [利用規程]に<br>- 081274<br>1942年 01月 03日 (70歳 男性)                                                                                                    | 青報を修<br>んでくだ<br>一<br>市規約の<br>フを入れ<br>るにチェックを<br>このいてゴルファ<br>氏名<br>ホーム                                                                                                    | 正する」をクリックし、<br>さい。<br>つ同意を得た場合に<br>てください。<br>し、「上記の内容で修正する」ボタンを押してください<br>のみ、利用サービス情報の修正を行うことができます<br>現程<br>ーから同意を得ました。<br>山田 太郎 (ヤマダ タロウ)<br>テストGC                                          | Ს\₅<br>\$€.       |
|                                                                                                    | ゴルファー<br>利用サービ<br>・ゴルファーか:<br><b>下記 1利用</b><br><b>対象ゴルファー</b><br>Glid No.<br>生年月日<br><b>利用サービス</b><br><b>利用サービス</b> | 「利用サービス情次のページに進<br>ゴルファーから利り<br>同意するにチェック<br>-の修正・確認<br>ご、情報の修正<br>5利用規程の同意を得た場合のみ同意す<br>調理」の内容について、ゴルファーから<br>1942年01月03日(70歳 男性)<br>春報<br>2014.02.01 ~                                                                                                    | 青報を修<br>んでくだ<br>市規約の<br>フを入れ<br>るにチェックをし<br>このいてゴルファ<br>氏名<br>ホーム<br>利用<br>利用<br>のの<br>のの<br>、 、 、 、 、 、 、 、 、 、 、 、 、 、                                                                                                    | 正する」をクリックし、<br>さい。<br>つ同意を得た場合に<br>てください。<br>し、「上記の内容で修正する」ボタンを押してください<br>3000、利用サービス情報の修正を行うことができます<br>現程<br>一から同意を得ました。<br>環理同意                                                            | บา.<br>ฮ.         |
| 合 トップ         ゴルファー管理         ゴルファーの新規登録         所属ゴルファーの登録         ホーム変更の確認         ゴルファーの修正・確認         ゴルファーの修正・確認         ゴルファーの修正・確認         ゴルファーの修正・確認         ゴルファーの適会         倶楽部管理         ハンディキャップインデックス、         お知らせ管理         講家管理         コログ検索 | ゴルファー<br>利用サービ<br>・ゴルファーか。<br>下記 「利用<br>対象ゴルファー<br>Glid No.<br>生年月日<br>利用サービス都<br>J-sys                             | 「利用サービス情<br>次のページに進<br>ゴルファーから利り<br>同意するにチェック<br>つの修正・確認<br>之情報の修正<br>5利用規程の同意を得た場合のみ同意す<br>3規程」の内容について、ゴルファーから<br>図 「利用規程」に<br>081274<br>1942年 01月 03日 (70歳 男性)<br>番報<br>2014.02.01 ~<br>入力した内容でよろしければ「上記の                                                                                                  | 青報を修<br>んでくだ<br>市規約の<br>フを入れ<br>るにチェックをに<br>ら同意を得た場合<br>こついてゴルファ<br>氏名<br>ホーム<br>利用<br>和<br>の<br>、 、 、 、 、 、 、 、 、 、 、 、 、 、 、 、 、                                                                                                     | 正する」をクリックし、<br>さい。<br>つ同意を得た場合に<br>てください。<br>し、「上記の内容で修正する」ボタンを押してください<br>のみ、利用サービス情報の修正を行うことができます<br>現程<br>一から阿慮を得ました。<br>頑u田 太郎(ヤマダ タロウ)<br>テストGC                                          | U\.               |
| 合 トップ         ゴルファー管理       ・         ボームゴルファーの新規登録         所属ゴルファーの登録         ホーム変更の依頼         ホーム変更の依頼         オーム変更の依頼         オーム変更の依頼         ブルファーの過忌         倶楽部管理         ノンティーキャップインデックス、         お知らせ管理         声素管理         システム管理         システム管理  | ゴルファー<br>利用サービ<br>・ゴルファーが<br><b>下記 1利用</b><br><b>対象ゴルファー</b><br>Glid No.<br>生年月日<br><b>利用サービス</b> 都<br>J-sys        | 「利用サービス情<br>次のページに進、<br>ゴルファーから利川<br>同意するにチェック<br>の修正・確認<br>え情報の修正<br>3期現極の同意を得た場合のみ同意す<br>3期程」の内容について、ゴルファーから<br>「利用規程の同意を得た場合のみ同意す<br>3期程」の内容について、ゴルファーから<br>「利用規程」の内容について、ゴルファーから<br>(○) 「利用規程」に<br>(○) 「利用規程」に<br>(○) 「利用規程」に<br>(○) 「利用規程」に<br>(○) 「利用規程」に<br>(○) 「利用規程」に<br>(○) 「利用規程」に<br>(○) 「利用規程」に | ・            ・            ・            ・            ・            ・            ・            ・            ・            ・            ・            ・            ・            ・            ・            ・            ・            ・            ・            ・            ・            ・            ・            ・            ・            ・            ・            ・            ・            ・            ・            ・            ・            ・            ・            ・            ・            ・            ・            ・            ・            ・            ・ | 正する」をクリックし、<br>さい。<br>つ同意を得た場合に<br>てください。<br>し、「上記の内容で修正する」ボタンを押してください<br>3000、利用サービス情報の修正を行うことができます<br>現程<br>一から同意を得ました。<br>単田太郎(ヤマダ タロウ)<br>テストGC<br>現理同意<br>」ボタンを押して修正を売了してください。<br>キャンセル | U1.               |

#### 【ゴルファーご本人が同意する方法】

ゴルファー用ページからの初回ログイン時に、「利用規約同意のお願い」画面が表示されます。

|                                                                                                    | 〈ゴルファー用ログインページ〉                                                                                                 |                                   |
|----------------------------------------------------------------------------------------------------|----------------------------------------------------------------------------------------------------|-----------------------------------|
|                                                                                                    | GTA 公理期間法人日本ゴルフ協会 ハン                                                                                            | ンディキャップサービス NEW J-sys へようこそ! 📏 🚮  |
| APAN COLF ASSOCIATION                                                                                                    | NEW L-CVC                                                                                                    | ? ~~~                             |
| Image: image: image        | WEWJ-5y5                                                                                                    | JAPAN GOLF ASSOCIATION            |
|                                                                                                    | ゴルファー用                                                                                                    |                                   |
| <complex-block></complex-block>                                                                                                    | ● ログインID                                                                                                    |                                   |
| Interface Interface Interfac                                                                                                    |                                                                                                    |                                   |
| Image: Deviate Services   Image: Services Image: Services Image: Ser                                                                                                    | 07X7-k                                                                                                    | 1                                 |
| Image: Start Start         | ログインIDを保存する                                                                                                    |                                   |
|                                                                                                    | ※ログイン情報をお忘れの方は、                                                                                                 | •                                 |
|                                                                                                    | ホーム倶楽部・団体へお問い合わせください。                                                                                           |                                   |
|                                                                                                    | 携帯電話・スマートフォンをご利用の方はこ                                                                                            | 56                                |
| Control Control Contro Control Control Control Control Control Control Control Control     | ジュニア会員でログインできない方はこち                                                                                             | 6                                 |
| Car Lange Control (1999) Car Lange Control (1999) Car Lange Control | - 環境部、原体ご提出参加人                                                                                                  |                                   |
|                                                                                                    | こちらはゴルファー用のログインページです。                                                                                           |                                   |
| J用規約同意の分類/            ・         ・         ・                                                                                                    |                                                                                                    |                                   |
| <ul> <li>1. 1-sys1 は、2014年より新サービス (NEW 3-sys1)に生まれ変わり、利用規約も新しくなりました.</li> <li>1. SAオンラインサービス利用規約 (NEW 3-sys1用規約を含む) をお読みいただき、同意される方のみ「同意して利用を開始する」<br/>からったぞくて、利用を規約してたさい.</li> <li>スムオンラインサービス利用規約 (NEW 1-sys利用規約を含む)</li> <li>スムオンラインサービス利用規約 (NEW 1-sys利用規約を含む)</li> <li>スムオンラインサービス利用規約 (NEW 1-sys利用規約を含む)</li> <li>スムオンラインサービス利用規約 (NEW 1-sys利用規約を含む)</li> <li>第1篇 基本サービス利用規約 (NEW 1-sys利用規約を含む)</li> <li>第1篇 基本サービス利用規約 (NEW 1-sys利用規約を含む)</li> <li>第1篇 基本サービス利用規約 (NEW 1-sys利用規約を含む)</li> <li>第1篇 基本サービス利用規約 (NEW 1-sys利用規約を含む)</li> <li>第1篇 基型</li> <li>公益財団法人日本ゴルフ協会</li> <li>第1篇 在サービス利用規約</li> <li>() 「国本サービス利用規約」に再입します。</li> <li>() 「国本サービス利用規約</li> <li>() 「国本サービス利用規約</li> <li>() 「国本サービス利用規約</li> <li>() 「国本サービス利用規約」 (NEW 1-sysのご利用に関しては、利用規約第4編基本</li> <li>() 「NEW 1-sys利用規約」 (NEW 1-sysのご利用に関しては、利用規約第4編基本</li> <li>() 「NEW 1-sys利用規約」 (NEW 1-sysのご利用に関しては、利用規約第4編基本</li> </ul>                                                                                                    | 利用規約同意のお願い                                                                                                    |                                   |
|                                                                                                    | • 「J-sys」は、2014年より新サービス「NEW J-sys」に生まれ変わり、利用規約も新しく                                                              | なりました。                            |
| JCAやたうインサービス利用規約とハビリーシッS利用規約を含む!         JCAとうインサービス利用規約(NEW 1-sys利用規約を含む)         Atv=CA相規約         第1編 基本サービス利用規約         第1編 基本サービス利用規約         第1編 基本サービス利用規約         第1編 基本サービス利用規約         第1編 基本サービス利用規約         第1編 基本サービス利用規約         第1編 基本サービス利用規約         第1編 基本サービス利用規約         ()         第1編 基本サービス利用規約         ()         第1編 基本サービス利用規約         ()         ()         ()         ()         ()         ()         ()         ()         ()         ()         ()         ()         ()         ()         ()         ()         ()         ()         ()         ()         ()         ()         ()         ()         ()         ()         ()         ()         ()         ()         ()         ()         ()         ()         ()                                                                                                    | <ul> <li>JGAインワインワーと入利用規則(NEW J-SyS利用規則を含む)をお読みいたださ、回転<br/>ボタンを押して、ご利用を開始してください。</li> </ul>                     | こされる力のみ 1回息して利用で開始する」             |
| JGAオンラインサービス利用規約(NEW J-sys利用規約を含む)         基サービス利用規約         第1編 基本サービス利用規約         第1章 総則         公益財団法人日本ゴルフ協会         第1条 (基本サービス利用規約)         ① 基本サービス利用規約は、公益財団法人日本ゴルフ協会(以下「当協会)と称する。)のサービス(当協会が提供する)         ・         ● 「基本サービス利用規約」は、ご該用用はたる全ての方に共通して資用されます。         ● 「基本サービス利用規約」に可腐します。         ● 「基本サービス利用規約」に可腐します。         ● 「基本サービス利用規約」に可腐します。         ● 「MEW J-sys利用規約」に可腐します。         ● 「NEW J-sys利用規約」に可腐します。         ● 「NEW J-sys利用規約」に可腐します。                                                                                                    | JGAオンラインサービス利用規約は、第1編の基本サービス利用規約およびサービス固有の<br>NEW J-sysをご利用いただく際には、基本サービス利用規約とNEW J-sys利用規約への同                  | 利用規約で構成されます。<br>意が必要です。           |
| 基本サービス利用規約       ・         第1編 基本サービス利用規約       ・         第1章 総則       公益財団法人日キゴルフ協会         小       ・         第1条 (基本サービス利用規約)       ・         ・       ・         ・       ・         ・       ・         ・       ・         ・       ・         ・       ・         ・       ・         ・       ・         ・       ・         ・       ・         ・       ・         ・       ・         ・       ・         ・       ・         ・       ・         ・       ・         ・       ・         ・       ・         ・       ・         ・       ・         ・       ・         ・       ・         ・       ・         ・       ・         ・       ・         ・       ・         ・       ・         ・       ・         ・       ・         ・       ・         ・       ・         ・       ・ <t< th=""><th>JGAオンラインサービス利用規約(NEW J-sys利用規約を含む)</th><th></th></t<>                                                                                                    | JGAオンラインサービス利用規約(NEW J-sys利用規約を含む)                                                                              |                                   |
| 第1編 基本サービス利用規約         第1章 総則         公益財団法人日本ゴルフ協会         第1条 (基本サービス利用規約は、公益財団法人日本ゴルフ協会(以下「当協会)と称する。)のサービス(当協会が提供する)<br>サービスとソフトウェアの総称)をご利用になる全での方に共通して適用されます。         【国本サービス利用規約】         【国本サービス利用規約】         【国本サービス利用規約】         「国本サービス利用規約」に同意します。         NEW J-sys利用規約         公益財団法人日本ゴルフ協会         第5章 NEW J-sys利用規約         公益財団法人日本ゴルフ協会         「第5章 NEW J-sys利用規約         公益財団法人日本ゴルフ協会         「「NEW J-sys利用規約」に同意します。         「NEW J-sys利用規約」に回意します。                                                                                                    | 基本サービス利用規約                                                                                                    |                                   |
| 第1篇 金やすう こくべやり パリパレドラ         第1章 総則         公益財団法人日本ゴルフ協会         第1条 (基本サービス利用規約)         1. 基本サービス利用規約」は、公益財団法人日本ゴルフ協会 (以下「当協会」と称する。) のサービス (当協会が提供する サービスとソフトウェアの総称) をず利用になる全ての方に共通して適用されます。         『「基本サービス利用規約」に同意します。         『「基本サービス利用規約」に同意します。         『「基本サービス利用規約」に同意します。         「「基本サービス利用規約」に同意します。         第5章 NEW ]-sys利用規約         「第5章 NEW ]-sys利用規約」         「G素して利用規約」に同意します。         「INEW J-sys利用規約」に同意します。         「INEW J-sys利用規約」に同意します。                                                                                                    | 第1編 其木サードフ利田相約                                                                                                  | A                                 |
| 公益財団法人日本ゴルフ協会         第1条 (基本サービス利用規約)         1. 基本サービス利用規約は、公益材団法人日本ゴルフ協会(以下「当協会」と称する。)のサービス(当協会が提供する<br>サービスとソフトウェアの総称)をご利用になる全ての方に共通して適用されます。         『基本サービス利用規約』に同意します。         『基本サービス利用規約』に同意します。         第2編 個別サービス利用規約<br>第5章 NEW」-sys利用規約<br>、公益財団法人日本ゴルフ協会         第5章 NEW」-sys利用規約<br>、DGAオンラインサービス利用規約の一部です。NEW J-sysのご利用に際しては、利用規約第1編基本<br>サービス利用規約 に加えて、NEW J-sys利用規約が通用されます。         『NEW J-sys利用規約」に同意します。         『INEW J-sys利用規約」に同意します。         『INEW J-sys利用規約」に同意します。                                                                                                    |                                                                                                    |                                   |
| 第1条(基本サービス利用規約)         1. 基本サービス利用規約は、公益財団法人日本ゴルフ協会(以下「当協会)と称する。)のサービス(当協会が提供する<br>サードスとソフトウェアの総称)をご利用になる全ての方に共通して適用されます。         「基本サービス利用規約」に同意します。         第2編       個別サービス利用規約<br>第5章 NEW J-sys利用規約<br>公益財団法人日本ゴルフ協会         第5章 NEW J-sys利用規約<br>NEW J-sys利用規約は、JGAオンラインサービス利用規約の一部です。NEW J-sysのご利用に際しては、利用規約第1編基本<br>サービス利用規約 に加えて、NEW J-sys利用規約が適用されます。         『NEW J-sys利用規約」に同意します。         『          『          『          『          『          『          『          『          『          『          『          『          『          『          第5章 NEW J-sys利用規約」         [          [          [          『          [          [          [          [          [          [          [          [          [          [          [          [          [          [ <th></th> <td>公益財団法人日本ゴルフ協会</td>                                                                                                    |                                                                                                    | 公益財団法人日本ゴルフ協会                     |
| □ 「基本サービス利用規約」に同意します。         NEW J-sys利用規約         第5章 NEW J-sys利用規約         公益財団法人日本ゴルフ協会         NEW J-sys利用規約         公益財団法人日本ゴルフ協会         NEW J-sys利用規約         公益財団法人日本ゴルフ協会         NEW J-sys利用規約         「INEW J-sys利用規約」に回意します。         ■         ■         ■         ■         ■         ■                                                                                                    | <ul> <li>第1条 (基本サービス利用規約は、公益財団法人日本ゴルフ協会(以下「当協会」と称する。</li> <li>サービスとソフトウェアの総称)をご利用になる全ての方に共通して適用されます。</li> </ul> | )のサービス(当協会が提供する                   |
| NEW J-sys利用規約         第5章 NEW J-sys利用規約         公益財団法人日本ゴルフ協会         NEW J-sys利用規約は、JGAオンラインサービス利用規約の一部です。NEW J-sysのご利用に際しては、利用規約第1編基本         サービス利用規約         CINEW J-sys利用規約が適用されます。         Image: Cinet Colspan="2">Image: Cinet Colspan="2">Image: Cinet Colspan="2"         Image: Cinet Colspan="2">Image: Cinet Colspan="2"         Image: Cinet Colspan="2"       Image: Cinet Colspan="2"         Image: Cinet Colspan="2"       Image: Cinet Colspan="2"         Image: Cinet Colspan="2"       Image: Cinet Colspan="2"         Image: Cinet Colspan="2"       Image: Cinet Colspan="2"         Image: Cinet Colspan="2"       Image: Cinet Colspan="2"         Image: Cinet Colspan="2"       Image: Cinet Colspan="2"         Image: Cinet Colspan="2"       Image: Cinet Colspan="2"         Image: Cinet Col                                                                                                    | □ 「基本サービス利用規約」に同意します。                                                                                           |                                   |
| 第2編 個別サービス利用規約<br>第5章 NEW 1-sys利用規約<br>NEW 1-sys利用規約は、JGAオンラインサービス利用規約の一部です。NEW 1-sysのご利用に際しては、利用規約第1編基本<br>サービス利用規約 c加えて、NEW 1-sys利用規約が適用されます。                                                                                                    | NEW J-sys利用制約                                                                                                   |                                   |
| 第5章 NEW J-sys利用規約<br>NEW J-sys利用規約<br>Lin Dia C C / NI J / JOURT<br>第5章 NEW J-sys利用規約<br>NEW J-sys利用規約は、JGAオンラインサービス利用規約の一部です。NEW J-sysのご利用に際しては、利用規約第1編基本<br>サービス利用規約 C 加えて、NEW J-sys利用規約が適用されます。                                                                                                    | 第二日の日本の日本の日本の日本の日本の日本の日本の日本の日本の日本の日本の日本の日本                                                                      | <b>A</b>                          |
|                                                                                                    | 第5章 NEW J-sys利用規約                                                                                               | E                                 |
| ■ 「NEW 3-sys利用規約」に同意します。 ■ 同意して利用を開始する ●                                                                                                    | NEW J-sys利用規約は、JGAオンラインサービス利用規約の一部です。NEW J-sysのご和<br>サービス利用規約 に加えて、NEW J-sys利用提約が適用されます。                        | 公益財団法人日本ゴルフ協会<br>用に際しては、利用規約第1編基本 |
| □ 「NEW J-sys利用規約」に同意します。           □ 「配意して利用を開始する」                                                                                                    |                                                                                                    | -                                 |
|                                                                                                    | 「NEW J-sys利用規約」に同意します。                                                                                          |                                   |
|                                                                                                    | 同意して利用を開始する                                                                                                    |                                   |
|                                                                                                    |                                                                                                    |                                   |

規約をお読みいただき、同意される場合は2ヶ所にチェックを入れ、 「同意して利用を開始する」をクリックすると手続きが完了します。

## 記技会システムの機能概要について

2014年1月リリース予定の競技会システム(ベータ版)は、NEW J-sys からダウンロードしたアプリケーションを、各倶楽部様のパソコンでお使いいただくソフトです。一般的な競技用ソフトの基本的な機能に加えて、スロープシステムを活用した競技に対応する機能を搭載する予定です。またNEW J-sys と連動できる機能を付加することにより、エントリーや競技終了後のスコア登録作業をサポートします。

## 《主な機能のご紹介》

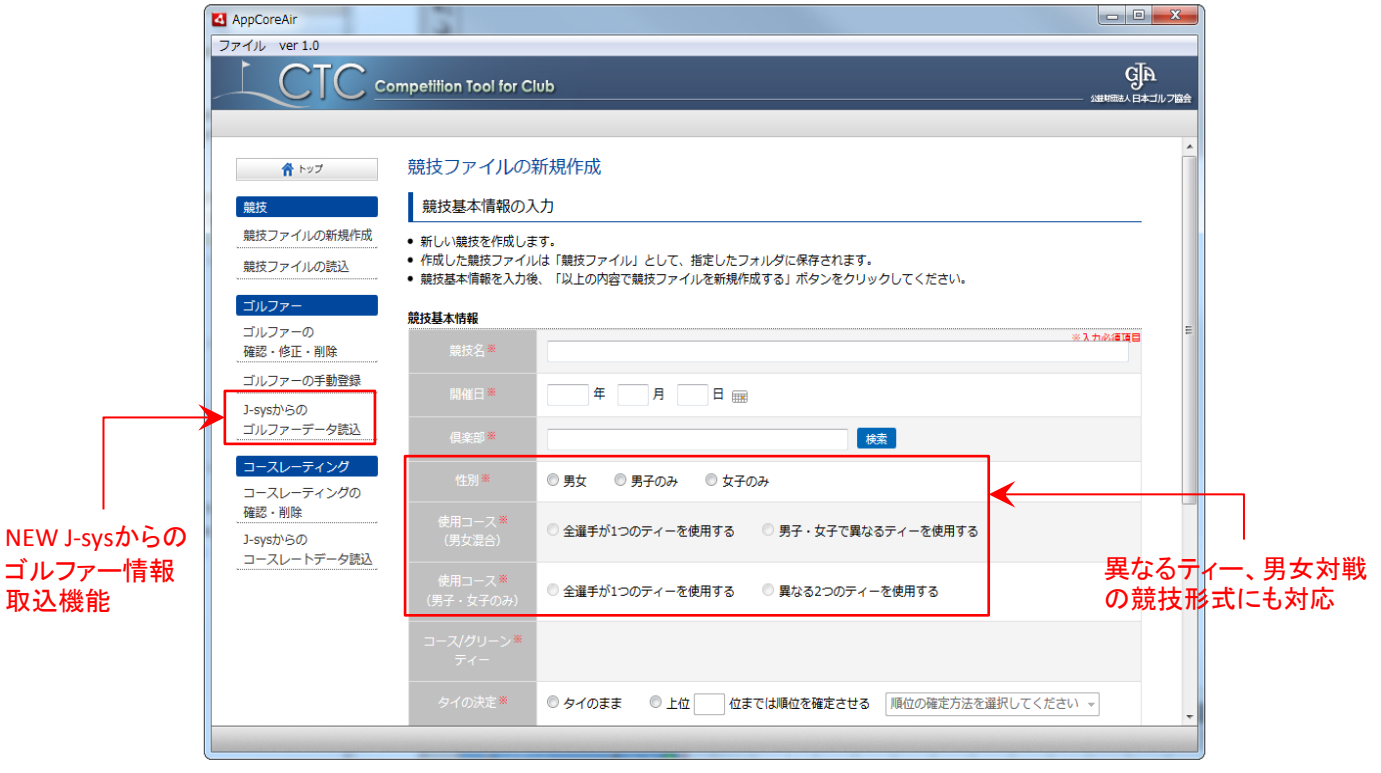

※競技ファイル作成画面のイメージ

#### 【スロープシステムを活用した競技方法に対応】

- 参加者のハンディキャップインデックスと使用するティーのスロープレーティングから、
   各プレーヤーのコースハンディキャップを自動換算する機能が搭載されます。
- 異なるティーを使用した競技や、男女が対戦する競技に対応し、コースハンディ キャップを公平に調整する追加計算機能が搭載されます。

#### 【NEW J-sys登録ゴルファーの情報を取り込める】

- NEW J-sysに登録されているゴルファーの情報をアプリケーション内に取り込める機能 が搭載されます。常に最新のハンディキャップインデックスを競技で使用することがで き、エントリー作業の効率アップにも役立ちます。
- NEW J-sys未登録のゴルファーは、手動でエントリー登録することが可能です。

#### 【競技のスコアをNEW J-sysに一括登録できる】

● 競技のスコアを一括でNEW J-sysに登録する機能が搭載されますので、個別にスコア 登録する手間が省けます。またこの機能を活用することによって、Tスコア指定競技のスコア登録ミスなどを未然に防ぐことができます。

## 《競技会システムのイメージ》

| GA Sammath 日本ゴルフ協会                       |      |            |     |            |                      |          | 43         | 2773   | כעובא       | 0.88                      | (管理者                  | 1                   | > 🔜                        |
|------------------------------------------|------|------------|-----|------------|----------------------|----------|------------|--------|-------------|---------------------------|-----------------------|---------------------|----------------------------|
| NEW J-SYS                                |      |            |     |            |                      | IGAへルプデス | ¢ 📞 05     | 0-2018 | -0965       | <b>?</b><br>平日 1<br>(土田・? | へしプ<br>0時~12<br>第0・年末 | 日<br>時/13時<br>市後・東非 | ログアウト<br>~16時30分<br>H国主教() |
| <b>合</b> トップ                             | ゴル   | レファー       | ത   | 修正・研       | 確認 ※ホーム              | ゴルファ     | _          |        |             |                           |                       |                     |                            |
| ゴルファー管理・                                 | 0    | ゴルファー      | 丙帕  | ミトップ       |                      |          |            |        |             |                           |                       |                     |                            |
| 供除的管理                                    | Glid | No.        | 0   | 81274      |                      | 氏名       | U          | 田太郎    | (ヤマダ :      | 900)                      |                       |                     |                            |
| スコア管理・                                   | 生年   | <b>9</b> 8 | 1   | 942年 01月   | 03日 (70歳 男性)         | ホーム      | ,          | PZ NGC |             |                           |                       |                     |                            |
| スコアの新規登録                                 |      |            |     |            |                      |          |            |        |             |                           |                       |                     |                            |
| スコアの修正・確認                                |      | 18 J       | >7  | ィキャップ・     | インデックス展歴             | スコアー質    | 2          | コアー覧   | (9H)        | 0                         | 5lid!\$#              |                     | D19                        |
| スコアー揺取込                                  | ス    | コア一覧       |     |            |                      |          |            |        |             |                           |                       |                     |                            |
| お知らせ管理・                                  | 338  | の登録があ      | D a | e#         |                      |          |            |        |             |                           |                       |                     | Page : 1/2                 |
| 請求管理 ·                                   | No.  | ブレー日       |     | スコア<br>更新日 | 供産部・コース              |          | スコア<br>タイプ | スコア    | ESC後<br>スコア | CR                        | Slope                 | Diff                | トレンド<br>Handicap           |
| <ul> <li>レク検索</li> <li>システム管理</li> </ul> | 1    | 12.06.10   | •   | 12.06.10   | テストGC アウト・<br>ン・ダイヤ  | ダイヤノイ    | т          | 86     | 86          | 71.1                      | 142                   | 14.9*               | 14.5                       |
|                                          | 2    | 12.05.13   | •   | 12.05.13   | テストGC アウト・イ<br>ン・ダイヤ | ダイヤノイ    | Π          | 87     | 87          | 71.1                      | 135                   | 15.9*               | 15.3                       |
|                                          | 3    | 12.04.08   | •   | 12.04.13   | テストGC アウト・<br>ン・ダイヤ  | ダイヤ/イ    | A          | 92     | 91          | 69.5                      | 127                   | 21.5                | 15.6                       |

AppCoreAir

#### 2014年新春テストゴルフコンペ MEB:2014-04-05 G Time Start Name 1 7.00 1H Q. Lind ±M 2 7.10 1H Q. Lind ±M 3 7.20 1H Q. Lind ±M 4 7.30 1H Q. Lind ±M 5 7.40 1H Q. Lind ±M 6 7.50 1H Q. Lind ±M 7 5.00 1H Q. Lind ±M 8 51.00 1H Q. Lind ±M (C) 7日ント/J (CHP Name 12 ② 純木 胡子 12 ③ 純木 胡子 12 ③ 純木 胡子 12 ③ 純木 胡子 12 ③ 純木 胡子 12 ③ 純木 胡子 12 ③ 純木 胡子 12 ③ 純木 胡子 CHP Name 6 ① 日本花子 6 ② 日本花子 6 ② 日本花子 6 ② 日本花子 6 ③ 日本花子 6 ③ 日本花子 6 ③ 日本花子 6 ③ 日本花子 6 ③ 日本花子 6 ③ 日本花子 12 ① 在總 太郎 12 ① 在總 太郎 12 ① 在總 太郎 12 ① 在總 太郎 12 ① 在總 太郎 14 14 14 14 12 ① 佐藤太郎 12 ① 佐藤太郎 14 12 ② 鈴木 明子 14 6 ② 日志 花子 12 ① 佐藤 太郎 12 ② 鈴木 明子 14 7 8:00 14 ○ 山田大郎 6 8:10 14 ○ 山田大郎 9 8:20 14 ○ 山田大郎 10 8:30 14 ○ 山田大郎 11 8:40 14 ○ 山田大郎 12 8:30 14 ○ 山田大郎 13 9:00 14 ○ 山田大郎 14 9:10 14 ○ 山田大郎 15 9:20 14 ○ 山田大郎 16 9:30 14 ○ 山田大郎 16 9:30 14 ○ 山田大郎 17 2:00 14 ○ 山田大郎 12 ② 總太 報子 12 ③ 總太 報子 12 ③ 總太 報子 12 ③ 總太 報子 12 ③ 總太 報子 12 ③ 總太 報子 12 ④ 總太 報子 12 ④ 總太 報子 12 ④ 總太 報子 12 ④ 總太 報子 12 ④ 總太 報子 12 ④ 總太 報子 12 ④ 總太 報子 12 ④ 總太 報子 12 ④ 總太 報子 12 ④ 總太 報子 12 ③ 總太 報子 12 ③ 總太 報子 12 ③ 總太 報子 12 ③ 總太 報子 12 ③ 總太 報子 12 ③ 總太 報子 12 ③ 總太 報子 12 ③ 總太 報子 12 ③ 總太 報子 12 ③ 總太 報子 ① 佐藤 太郎 ① 佐藤 太郎 ① 佐藤 太郎 ① 佐藤 太郎 ① 佐藤 太郎 ① 佐藤 太郎 ① 佐藤 太郎 ① 佐藤 太郎 ① 佐藤 太郎 ① 佐藤 太郎 ① 佐藤 太郎 ① 佐藤 太郎 ① 佐藤 太郎 6 ② 日本花手 6 ③ 日本花手 6 ③ 日本花手 6 ③ 日本花手 6 ③ 日本花手 6 ③ 日本花手 6 ③ 日本花手 6 ③ 日本花手 6 ④ 日本花手 14 14 14 14 14 14 6 ② 日本花子 6 ③ 日本花子 6 ② 日本花子 6 ② 日本花子 6 ③ 日本花子 6 ③ 日本花子 6 ③ 日本花子 14 14 14 14 16 9:30 14 ① 協業大部 17 9:40 14 ① 山澤太部 18 9:50 14 ① 山澤太部 19 10:00 14 ① 山澤太部 20 10:10 14 ① 山澤太部 21 7:00 104 ① 山澤太部 22 7:10 104 ① 山澤太部 23 7:20 104 ① 山澤太部 24 7:30 104 ① 山澤太部 23 7:00 104 ① 山澤太部 24 7:30 104 ① 山澤太部 25 7:00 104 ① 山澤太部 ) 佐藤 太郎 ① 佐藤 太郎 14 ① 佐藤太郎 ① 佐藤太郎 ① 佐藤太郎 ① 佐藤太郎 ① 佐藤太郎 ① 佐藤太郎 ① 佐藤太郎 ① 佐藤太郎 ① 佐藤太郎 ① 佐藤太郎 ① 佐藤太郎 ① 佐藤太郎 ① 佐藤太郎 12 ② 總木 得子 12 ③ 總木 得子 12 ③ 總木 得子 12 ③ 總木 得子 12 ③ 總木 得子 12 ③ 總木 得子 12 ③ 總木 得子 12 ③ 總木 得子 12 ③ 總木 得子 12 ③ 總木 得子 12 ③ 總木 得子 12 ④ 總木 得子 6 ② 日本花手 6 ③ 日本花手 6 ③ 日本花手 6 ③ 日本花手 6 ③ 日本花手 6 ③ 日本花手 6 ③ 日本花手 6 ④ 日本花手 14 14 14 14 14 14 25 7:40 10H ① 山田 太郎 26 7:50 10H ① 山田 太郎 27 8:00 10H ① 山田 太郎 28 5:10 10H ① 山田 太郎 在總太郎 在總太郎 在總太郎 在總太郎 在總太郎 6 ③ 日本花子 6 ③ 日本花子 14 14 12 ② 鈴木 いっ 12 ③ 鈴木 切子 12 ③ 鈴木 切子 12 ③ 鈴木 切子 6 ② 日本花子 6 ② 日本花子 14 14 1 10 0 0 0 0 10 10 10 10 10 10 10 10 10 10 10 10 10 10 10 10 10 10 10 10 10 10 10 10 10 10 10 10 10 10 10 10 10 10 10 10 10 10 10 10 10 10 10 10 10 10 10 10 10 10 10 10 10 10 10 10 10 10 10 10 10 10 10 10 10 10 10 10 10 10 10 10 10 10 10 10 10 10 10 10 10 10 10 10 10 10 10 10 10 10 10 10 10 10 10 10</th 6 ② 日志 花子 ① 佐藤 太郎 14 12 ① 納木 明子 12 ② 納木 明子 12 ③ 納木 明子 12 ③ 納木 明子 12 ③ 納木 明子 12 ③ 納木 明子 12 ③ 納木 明子 12 ③ 納木 明子 12 ③ 納木 明子 12 ③ 翰木 明子 12 ③ 翰木 明子 12 ③ 翰木 明子 12 ③ 翰木 明子 12 ● 翰木 明子 6 ② 日本花子 6 ② 日本花子 6 ② 日本花子 6 ② 日本花子 6 ② 日本花子 6 ② 日本花子 6 ② 日本花子 6 ② 日本花子 6 ② 日本花子 6 ② 日本花子 6 ② 日本花子 6 ② 日本花子 ○ 在陽太郎 ○ 在陽太郎 ○ 在陽太郎 ○ 在陽太郎 ○ 在陽太郎 ○ 在陽太郎 ○ 在陽太郎 ○ 在陽太郎 ○ 在陽太郎 ○ 在陽太郎 14 14 14 14 14 14 12 ① 佐藤 太郎 12 ① 佐藤 太郎 12 ① 佐藤 太郎 12 ① 佐藤 太郎 6 ② 日本花子 6 ③ 日本花子 14 14 6 ② 日本 花子 6 ② 日本 花子 6 ③ 日本 花子 12 ② 鈴木 明子 14 12 ① 佐藤 太郎 12 ② 鈴木 明子 12 ③ 鈴木 明子 14 12 ① 佐藤 太郎 14

〈ペアリング作成〉

〈NEW J-sysからのゴルファー情報取込〉

| / 語廿스: | シマテル | 1 |
|--------|------|---|
| \沉汉云.  | ノヘノム |   |

A 197 競技ファイルの読込 作成済み競技ファイルの読込 完了 <u>
蔵技</u> 競技情報の確認・修正 以下の競技ファイルを抜込ました。 ・ 最快基本情報の修正を行う ・ エントリー・スコア入力を行う ペアリンク 解技時了処理/成績表出 カ 1-sysスコアー活登録 ファイル出力 競技ファイルを閉じる 雙接基本情報 2013年8月30日 テストゴルフ倶楽部 ゴルファーの 確認・修正・東岸 男女 ゴルファーの手動登録 J-sysからの ゴルファーデータ読込 男子・女子で異なるティーを使用する 男子: アウト/イン ベント レギュラ・ コースレーティング コースレーティングの 確認・削除 女子: アウト/イン ベント レディース 上位3位までは場位を確定させる/陽位決定方法:年薪場(牛年月日が古い場) 1-sysからの コースレートデータ読込 年齢順(生年月日が古い順)

〈成績表作成〉

| 2014年新春テス                    | トゴルフコンペ              | 5                                   | <b>ネトゴルフカントリー伊達年</b><br>アウドイン ベント |
|------------------------------|----------------------|-------------------------------------|-----------------------------------|
| 同株日・2014-04-05               |                      |                                     | Tee: ①バック/バック<br>Dista ラッノコロント    |
| ■校 A/P Tas ES                | NET CHP DIGES CUT/IN | ■校 A/P Tag E-S                      | NET CHP SIDES OUT/IN              |
| 1 520 D 山田 太弘                | 64 6 79 [ 42 , 42 )  | 61 520 10 山田 太郎                     | 64 6 79 [ 42 , 42 )               |
| 2 〒20 12 山田 太郎               | 64 6 79 [ 42 , 42 )  | 621 第20 的 山田 太郎                     | 64 6 79 [ 42 , 42 )               |
| 8 15 20 1D cut H + 64        | 64 6 79 [ 42 , 42 )  | 68T 520 (Ť) (L) H # # #             | 64 6 79 ( 42 , 42 )               |
| 4 馬20 12 山田 大郎               | 64 6 79 7 42 42 1    | 64 F20 (f) (L) H # # # #            | 64 6 79 ( 42 , 42 )               |
| 6 5 20 (D) chan + 61         | 64 6 70 7 47 47 1    | 66 K 10 (1) (1) H + ft              | 64 6 70 642 42                    |
| 6 10 10 the +ft              | 64 6 70 7 41 41      |                                     | 64 6 70 7 42 42 1                 |
|                              |                      |                                     |                                   |
|                              |                      |                                     |                                   |
|                              |                      |                                     |                                   |
|                              | 4 6 73 (42,427       |                                     |                                   |
| 10 H 20 (D) CD 20 X 445      | 64 6 /9(42,42)       | 70 H 20 (D) (D) 20 20 X 445         | 64 6 /3(42,42)                    |
| 馬20 ① 山田 太郎                  | 64 6 79 (42,42)      | 71 馬20 12 山田 太郎                     | 64 6 79 [42,42)                   |
| 12 耳20 ① 山田 太郎               | 64 6 79 (42,42)      | 72 〒20 ① 山田 太郎                      | 64 6 79 (42,42)                   |
| 18月20 ② 山田 太郎                | 64 6 79 [ 42 , 42 )  | 78 馬20 12 山田 太郎                     | 64 6 79 (42,42)                   |
| 14 耳20 10 山田 太郎              | 64 6 79 (42,42)      | 74 馬20 的 山田 太郎                      | 64 6 79 (42,42)                   |
| 15 単20 12 山田 太郎              | 64 6 79 [ 42 , 42 )  | 75 馬20 12 山田 太郎                     | 64 6 79 (42, 42)                  |
| 16 〒20 17) 山田 太郎             | 64 6 79 (42,42)      | 76 馬20 10 山田 太郎                     | 64 6 79 42, 42 )                  |
| 17 月20 10 山田 太郎              | 64 6 79 (42,42)      | 77 月20 12 山田 太郎                     | 64 6 79 [ 42 , 42 )               |
| 18 F20 10 cum + 44           | 64 6 79 [ 42 , 42 )  | 78 F20 (1) (1) H # # 44             | 64 6 79 [ 42 , 42 )               |
| 19 520 12 40 8 +51           | 64 6 79 42 42        | 79 F20 12 the +6.                   | 64 6 79 [ 42 , 42 ]               |
| 20 1 20 10 10 10 + 41        | 64 6 79 642 42       | 80 F 20 10 th F + 61                | 64 6 79 1 42 49                   |
|                              |                      |                                     |                                   |
| 21 1 20 10 山田 太郎             | 64 6 79 (42,42)      | 81 1 20 ① 山田 太郎                     | 64 6 79 (42,42)                   |
| 22 1 20 10 山田 太郎             | 64 6 79 (42,42)      | 82 1 20 1 1 日 太郎                    | 64 6 79 (42,42)                   |
| 28 単20 ② 山田 太郎               | 64 6 79 (42,42)      | 88 馬20 ① 山田 太郎                      | 64 6 79 (42,42)                   |
| 24 単20 ① 山田 太郎               | 64 6 79 (42,42)      | 84 馬20 12) 山田 太郎                    | 64 6 79 (42,42)                   |
| 25 馬20 ① 山田 太郎               | 64 6 79 (42,42)      | 85 馬20 ① 山田 太郎                      | 64 6 79 (42,42)                   |
| 26 馬20 ① 山田 太郎               | 64 6 79 (42,42)      | 86 馬20 ② 山田 太郎                      | 64 6 79 (42,42)                   |
| 27 馬20 ② 山田 太郎               | 64 6 79 (42,42)      | 87 馬20 ① 山田 太郎                      | 64 6 79 (42,42)                   |
| 28 〒20 ① 山田 太郎               | 64 6 79 (42,42)      | 88 馬20 ② 山田 太郎                      | 64 6 79 (42,42)                   |
| 29 F20 D LI H * L            | 64 6 79 (42, 42)     | 89 F20 D LH *d.                     | 64 6 79 (42, 42)                  |
| 80 F20 10 cum + 64           | 64 6 79 (42, 42)     | 90 F20 10 LUB ±0.                   | 64 6 79 ( 42 , 42 )               |
|                              |                      |                                     |                                   |
|                              | av 6 /9 (42,42)      |                                     | au 6 /9(42,42)                    |
|                              | 64 6 79 (42,42)      |                                     | aa a /9 (42,42)                   |
| ss → 20 ① □□□ 太陽             | 64 6 79 (42,42)      | 26 22 12 日田 太平                      | 64 6 79 (42,42)                   |
| 84 20 ① 山田 太郎                | 64 6 79 (42,42)      | 94 20 ① 山田 太郎                       | 64 6 79 (42,42)                   |
| 85 1 20 ① 山田 太郎              | 64 6 79 (42,42)      | 95 20 ② 山田 太郎                       | 64 6 79 (42,42)                   |
| 86 1 20 12 山田 太郎             | 64 6 79 (42,42)      | 96 20 ① 山田 太郎                       | 64 6 79 (42,42)                   |
| 87 120 10 山田 太郎              | 64 6 79 (42,42)      | 97 5 20 ② 山田 太郎                     | 64 6 79 (42,42)                   |
| 88.≝20 ① 山田 太郎               | 64 6 79 (42,42)      | 98 톤 20 ① 山田 太郎                     | 64 6 79 (42,42)                   |
| 89 M 20 ① 山田 太郎              | 64 6 79 (42,42)      | 99月20 ② 山田 太郎                       | 64 6 79 (42,42)                   |
| 40 単20 ② 山田 太郎               | 64 6 79 (42,42)      | 100月20 ① 山田 太郎                      | 64 6 79 (42,42)                   |
| 41 15 20 17) rite +61        | 64 6 79 [ 42 ]       | 101 <b>5</b> 20 (5) (10 <b>8 ±0</b> | 64 6 79 [ 42 42 )                 |
| 42 F20 10 cum +61            | 64 6 79 642 42       | 102 520 10 108 +61                  | 64 6 79 [ 42 , 42                 |
| 48 <b>5</b> 20 (1) rum +81   | 64 6 70 1 47 A       | 102 5 20 12 14 8 + 61               | 64 6 70 [ 42 ] 42 ]               |
| 44 5 20 10 10 10 44          | 64 6 70 64 44        |                                     | 64 6 70 7 42 7                    |
| 46 5 20 10 10 20 40          | 64 6 70 642 427      |                                     | 64 6 70 741 44 5                  |
| 46 10 10 10 10               | 64 6 70 (42,42)      |                                     | 64 6 10 1 41 42 J                 |
|                              | G4 G 79 (42, 42)     |                                     |                                   |
|                              | 64 6 79 (42,42)      |                                     |                                   |
|                              | 64 6 79 (42,42)      |                                     | aa a /9 (42,42)                   |
|                              | 64 6 /9 (42,42)      |                                     | 99 9 79 (42,42)                   |
| 50 ₩20 ① Ш田 太郎               | 64 6 /9(42,42)       | 110年20 ① 山田 太郎                      | 64 6 /9(42,42)                    |
| 51 馬20 ① 山田 太郎               | 64 6 79 [42,42)      | -馬24 ① 山田 太郎                        | ( , )                             |
| 52 〒20 ② 山田 太郎               | 64 6 79 [ 42 , 42 )  | - F20 10 ப # ±01                    | i : ;                             |
| 58 F20 10 cum + 14           | 64 6 79 (42, 42)     | - F20 (D) (L) H ±0.                 | 1 1 5                             |
| 54 F20 10 cum +44            | 64 6 79 [ 42 , 42 )  | # 520 D UB ±0.                      | 1 1 1                             |
| 55 F20 10 cum +81            | 64 6 79 67 47        |                                     | 1 1 1                             |
| 66 <b>5</b> 20 (\$ char + ft | 64 6 70 (42,42)      |                                     |                                   |
| 67 K 10 10 10 10 10          | 64 6 70 (42,42)      |                                     |                                   |
|                              | 64 6 79 (42,42)      |                                     |                                   |
|                              | 64 6 79 (42,42)      |                                     |                                   |
| aa **29 U) waa waa           | an a /s(az,42)       | X = 20 U U U U U X II               |                                   |
| co to the state in the state | CA C TOF AD 44 1     |                                     |                                   |

#### 〈NEW J-sysへのスコアー括登録〉

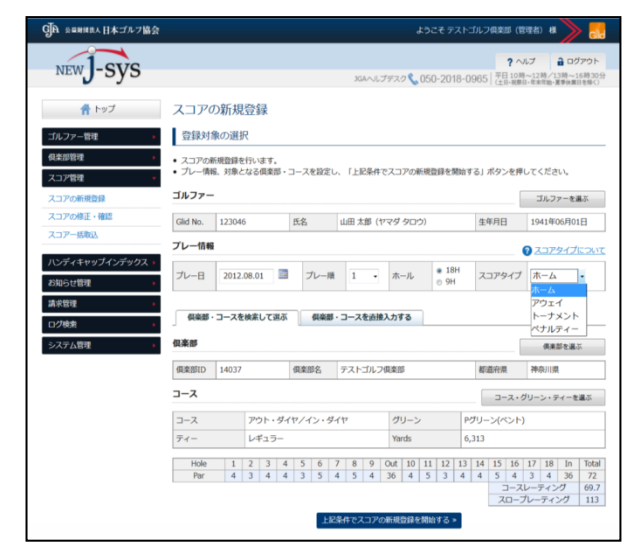